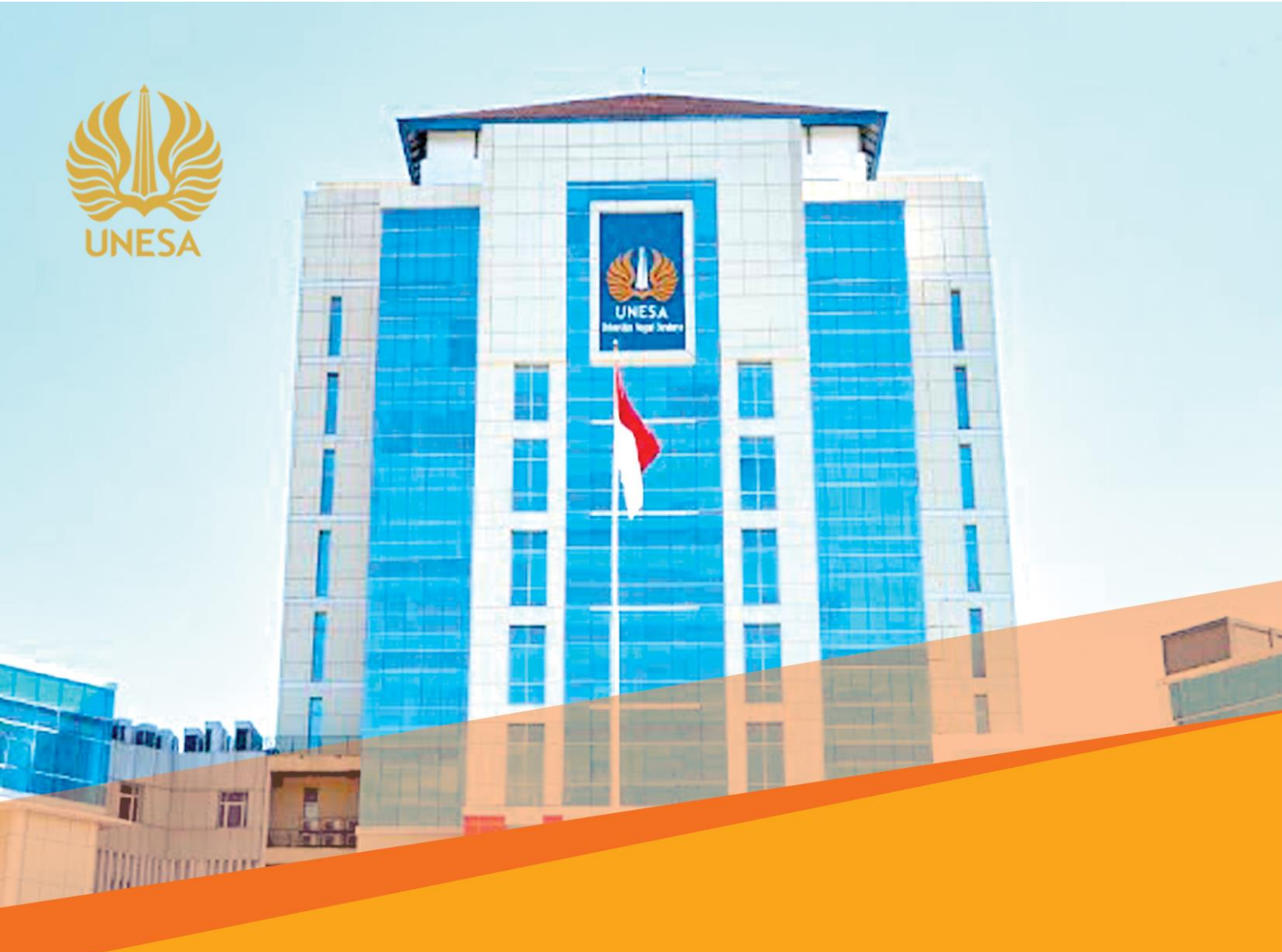

# **PEDOMAN PENYUSUNAN**

# RENCANA KINERJA TAHUNAN, PERJANJIAN KINERJA RENCANA AKSI DAN PELAPORAN KINERJA

# UNIVERSITAS NEGERI SURABAYA TAHUN 2022

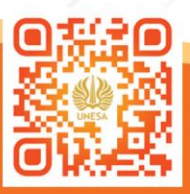

Kementerian Pendidikan, Kebudayaan, Riset dan Teknologi UNIVERSITAS NEGERI SURABAYA 2022

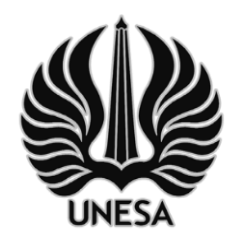

# KEMENTERIAN PENDIDIKAN, KEBUDAYAAN, RISET, DAN TEKNOLOGI **UNIVERSITAS NEGERI SURABAYA**

Kampus Lidah Wetan, Jl. Lidah Wetan, Surabaya 60213 Telepon : 031-99421834,99421835, Faksimil : 031-99424002 Laman : www.unesa.ac.id

### KEPUTUSAN REKTOR UNIVERSITAS NEGERI SURABAYA NOMOR 089/UN38/HK/KL/2022

# TENTANG

#### PENETAPAN PEDOMAN PENYUSUNAN RENCANA KINERJA TAHUNAN, PERJANJIAN KINERJA, RENCANA AKSI, DAN PELAPORAN KINERJA UNIVERSITAS NEGERI SURABAYA TAHUN 2022

# REKTOR UNIVERSITAS NEGERI SURABAYA,

- Menimbang : a. bal
- : a. bahwa untuk kelancaran pelaksanaan kegiatan di bidang perencanaan Universitas Negeri Surabaya, maka perlu membentuk Pedoman Penyusunan Rencana Kinerja Tahunan, Perjanjian Kinerja, Rencana Aksi, Dan Pelaporan Kinerja Universitas Negeri Surabaya;
  - b. bahwa berdasarkan pertimbangan tersebut pada huruf a, perlu ditetapkan Keputusan Rektor Universitas Negeri Surabaya tentang Penetapan Pedoman Penyusunan Rencana Kinerja Tahunan, Perjanjian Kinerja, Rencana Aksi, Dan Pelaporan Kinerja Universitas Negeri Surabaya;
- Mengingat
- : 1. Undang-undang Nomor 1 Tahun 2004 tentang Perbendaharaan Negara (Lembaran Negara Republik Indonesia Tahun 2004 Nomor 5);
  - Peraturan Pemerintah Nomor 8 Tahun 2006 tentang Pelaporan Keuangan dan Kinerja Instansi Pemerintah (Lembaran Negara Republik Indonesia Tahun 2006 Nomor 25, Tambahan Lembaran Negara Republik Indonesia Nomor 4614);
  - 3. Peraturan Menteri Pendayagunaan Aparatur Negara dan Reformasi Birokrasi Republik Indonesia Nomor 53 Tahun 2014;
  - 4. Peraturan Presiden Republik Indonesia Nomor 29 Tahun 2014 tentang Sistem Akuntabilitas Kinerja Instansi Pemerintah;
  - 5. Peraturan Menteri Pendayagunaan Aparatur Negara dan Reformasi Birokrasi Republik Indonesia Nomor 53 Tahun 2014 tentang Petunjuk Teknis Perjanjian Kinerja, Pelaporan Kinerja dan Tata Cara Reviu atas Laporan Kinerja Instansi Pemerintah.

- Peraturan Pemerintah RI Nomor 4 Tahun 2014 tentang Penyelenggaraan Pendidikan Tinggi dan Pengelolaan Perguruan Tinggi (Lembaran Negara Republik Indonesia Tahun 2014 Nomor 16, Tambahan Lembaran Negara Republik Indonesia Nomor 5500);
- Peraturan Menteri Keuangan RI Nomor 92/PMK.05/2011 tentang Rencana Bisnis dan Anggaran Serta Pelaksanaan Anggaran Badan Layanan Umum (Berita Negara Republik Indonesia Tahun 2011 Nomor 363);
- Peraturan Menteri Riset, Teknologi dan Pendidikan Tinggi RI Nomor 79 Tahun 2017 tentang Statuta Universitas Negeri Surabaya (Berita Negara Republik Indonesia Tahun 2017 Nomor 1858);
- 9. Keputusan Menteri Keuangan RI Nomor 50/KMK.05/2009 tentang Penetapan Universitas Negeri Surabaya Pada Departemen Pendidikan Nasional sebagai Instansi Pemerintah yang menerapkan Pengelolaan Keuangan Badan Layanan Umum;
- Keputusan Menteri Riset, Teknologi dan Pendidikan Tinggi RI Nomor 461/M/KPT.KP/2018 tentang Pemberhentian dan Pengangkatan Rektor Universitas Negeri Surabaya Periode Tahun 2018-2022;

#### MEMUTUSKAN :

- Menetapkan : KEPUTUSAN REKTOR UNIVERSITAS NEGERI SURABAYA TENTANG PENETAPAN PEDOMAN PENYUSUNAN RENCANA KINERJA TAHUNAN, PERJANJIAN KINERJA, RENCANA AKSI, DAN PELAPORAN KINERJA UNIVERSITAS NEGERI SURABAYA.
- KESATU : Menetapkan Pedoman Pedoman Penyusunan Rencana Kinerja Tahunan, Perjanjian Kinerja, Rencana Aksi, Dan Pelaporan Kinerja Universitas Negeri Surabaya Tahun 2022 sebagaimana tersebut pada lampiran I dan II yang merupakan bagian tidak terpisahkan dari keputusan ini.
- KEDUA : Keputusan Rektor ini mulai berlaku sejak tanggal ditetapkan sampai dengan 31 Desember 2022.

Ditetapkan di Surabaya pada tanggal 17 Januari 2022 REKTOR UNIVERSITAS NEGERI SURABAYA,

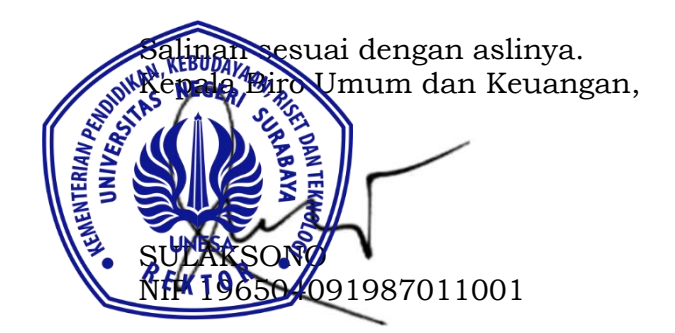

ttd

NURHASAN NIP 196304291990021001

LAMPIRAN I KEPUTUSAN REKTOR UNIVERSITAS NEGERI SURABAYA NOMOR 089/UN38/HK/KL/2022 TENTANG PENETAPAN PEDOMAN PENYUSUNAN RENCANA KINERJA TAHUNAN, PERJANJIAN KINERJA, RENCANA AKSI, DAN PELAPORAN KINERJA UNIVERSITAS NEGERI SURABAYA

#### I. PENYUSUNAN RENCANA KINERJA TAHUNAN

#### A. Pengertian

Rencana Kinerja Tahunan yang selanjutnya disingkat RKT adalah dokumen penetapan rencana capaian atau target indikator kinerja berdasarkan sasaran strategis yang telah ditetapkan dalam Rencana Strategis. RKT berisikan sasaran strategis, indikator kinerja, target kinerja serta memuat program, kegiatan, output dan rencana anggaran.

#### B. Pihak-pihak Penyusun

RKT disusun oleh semua unit kerja yang ada Unesa pada T-1. Hasil penyusunan RKT unit kerja ini kemudian dikompilasi menjadi dokumen RKT universitas. Dokumen RKT universitas ini kemudian akan diajukan sebagai usulan awal kebutuhan awal anggaran kepada eselon satu. Usulan ini akan berfungsi sebagai referensi penyempurnaan estimasi kebutuhan anggaran yang telah disusun yang selanjutnya akan direview bersama dengan Kementerian PPN/Bappenas dan Kemkeu.

Proses penyusunan RKT oleh Unesa akan dilakukan melalui aplikasi ePlanning – RKT yang telah dikembangkan oleh Biro Perencanaan dan terintegrasi dengan aplikasi Krisna Renja (Bappenas). Sedangkan untuk proses penyusunan RKT oleh unit kerja dilakukan melalui aplikasi SIREGINA.

# C. Format RKT

RKT disusun menggunakan format sebagai berikut:

| No | Nomenklatur | Kode | Nama Satker /<br>Unit / Program /<br>Kegiatan / KRO /<br>Rincian Output /<br>Komponen /<br>Sumber Dana | Satuan | Volume | Alokasi<br>Anggaran |
|----|-------------|------|----------------------------------------------------------------------------------------------------|--------|--------|---------------------|
|    |             |      |                                                                                                    |        |        |                     |
|    |             |      |                                                                                                    |        |        |                     |
|    |             |      |                                                                                                    |        |        |                     |

# II. PENYUSUNAN PERJANJIAN KINERJA

# A. Pengertian

Perjanjian kinerja adalah lembar/dokumen yang berisikan penugasan dari pimpinan instansi yang lebih tinggi kepada pimpinan instansi yang lebih rendah untuk melaksanakan program/kegiatan yang disertai dengan indikator kinerja. Melalui perjanjian kinerja, terwujudlah komitmen penerima amanah dan kesepakatan antara penerima dan pemberi amanah atas kinerja terukur tertentu berdasarkan tugas, fungsi dan wewenang serta sumber daya yang tersedia. Kinerja yang disepakati tidak dibatasi pada kinerja yang dihasilkan atas kegiatan tahun bersangkutan, tetapi termasuk kinerja *(outcome)* yang seharusnya terwujud akibat kegiatan tahun-tahun sebelumnya. Dengan demikian target kinerja yang diperjanjikan juga mencakup *outcome* yang dihasilkan dari kegiatan tahun-tahun sebelumnya, sehingga terwujud kesinambungan kinerja setiap tahunnya.

# B. Tujuan Penyusunan Perjanjian Kinerja

Tujuan penyusunan Perjanjian Kinerja adalah sebagai berikut:

- Sebagai wujud nyata komitmen antara penerima dan pemberi amanah untuk meningkatkan integritas, akuntabilitas, transparansi, dan kinerja aparatur;
- 2. Menciptakan tolok ukur kinerja sebagai dasar evaluasi kinerja aparatur;

- Sebagai dasar penilaian keberhasilan/kegagalan pencapaian tujuan dan sasaran organisasi dan sebagai dasar pemberian penghargaan dan sanksi;
- Sebagai dasar bagi pemberi amanah untuk melakukan monitoring, evaluasi dan supervisi atas perkembangan/kemajuan kinerja penerima amanah;
- 5. Sebagai dasar dalam penetapan sasaran kinerja pegawai.

# C. Penyusunan Perjanjian Kinerja

# 1. Pihak-pihak Penyusun Perjanjian Kinerja

Pihak-pihak yang menyusun Perjanjian Kinerja Universitas Negeri Surabaya:

- Pimpinan Universitas (Rektor) menyusun Perjanjian Kinerja dengan Kementerian/Lembaga dan ditandatangani oleh Menteri/Pimpinan Unit Eselon I;
- Pimpinan Universitas (Rektor) menyusun Perjanjian kinerja di tingkat satuan kerja ditandatangani oleh pimpinan Universitas dan pimpinan unit kerja.
  - a. Rektor dengan Wakil Rektor
  - b. Rektor dengan Dekan, Direktur
  - c. Dekan dengan Wakil Dekan, Ketua Jurusan (Kajur), Ketua prodi (Kaprodi)
  - d. Direktur dengan Wakil Direktur
  - e. Rektor dengan Kepala Biro Umum dan Keuangan (Kepala BUK)
  - f. Rektor dengan Kepala Biro Akademik, Kemahasiswaan, Perencaan dan Kerjasama (Kepala BAKPK)
  - g. Ketua Prodi dengan Tenaga Pendidik
  - h. Kepala Biro dengan Koordinator, Sub Koordinator, Tenaga Kependidikan

# 2. Waktu penyusunan perjanjian kinerja

Perjanjian kinerja disusun setelah menerima dokumen pelaksanaan anggaran, paling lambat satu bulan setelah dokumen anggaran disahkan.

#### 3. Penggunaan Sasaran dan Indikator

Perjanjian Kinerja menyajikan Indikator Kinerja Utama yang menggambarkan hasil-hasil yang utama dan kondisi yang seharusnya, tanpa mengesampingkan indikator lain yang relevan.

#### a. Indikator Kinerja

Indikator kinerja adalah ukuran keberhasilan yang menggambarkan tewujudnya kinerja, tercapainya hasil program dan hasil kegiatan. Indikator kinerja harus selaras antar tingkatan unit organisasi. Indikator kinerja yang digunakan harus memenuhi kriteria spesifik, dapat diukur, dapat dicapai, relevan, dan sesuai dengan kurun waktu tertentu.

# b. Indikator Kinerja Utama

Indikator Kinerja Utama (IKU) merupakan ukuran keberhasilan yang menggambarkan kinerja utama instansi pemerintah sesuai dengan tugas fungsi serta mandat (core business) yang diemban. IKU dipilih dari seperangkat indikator kinerja yang berhasil diidentifikasi dengan memperhatikan proses bisnis organisasi dan kriteria indikator kinerja yang baik. IKU ditetapkan oleh pimpinan Universitas sebagai dasar penilaian untuk setiap tingkatan organisasi. Indikator Kinerja pada tingkat Universitas sekurang-kurangnya adalah indikator hasil (outcome) sesuai dengan kewenangan, tugas dan fungsinya masing-masing. Indikator kinerja pada unit kerja adalah indikator hasil (outcome) dan atau keluaran (output) yang setingkat lebih tinggi dari keluaran (output) unit kerja di bawahnya. Indikator kinerja pada unit kerja paling bawah sekurang-kurangnya adalah indikator keluaran (output).

# 4. Revisi dan Perubahan Perjanjian Kinerja

Perjanjian Kinerja dapat direvisi atau disesuaikan dalam hal terjadi kondisi sebagai berikut:

a. Terjadi pergantian atau mutasi pejabat;

- b. Perubahan dalam strategi yang mempengaruhi pencapaian tujuan dan sasaran (perubahan program, kegiatan dan alokasi anggaran);
- c. Perubahan prioritas atau asumsi yang berakibat secara signifikan dalam proses pencapaian tujuan dan sasaran.

### 5. Format Perjanjian Kinerja

Secara umum format Perjanjian Kinerja (PK) terdiri atas 2 (dua) bagian, yaitu Pernyataan Perjanjian Kinerja dan Lampiran Perjanjian Kinerja. Selain itu harus juga diperhatikan muatan yang disajikan dalam perjanjian kinerja tersebut.

- Pernyataan Perjanjian Kinerja Pernyataan Perjanjian Kinerja ini paling tidak terdiri atas:
  - a. Pernyataan untuk mewujudkan suatu kinerja pada suatu tahun tertentu;
  - b. Tanda tangan pihak yang berjanji/para pihak yang bersepakat.

| PERJANJIAN KINERJA (PK)<br>UNIT KERJA                                                                                                    |
|----------------------------------------------------------------------------------------------------|
| TAHUN                                                                                                    |
| Dalam rangka mewujudkan kinerja Universitas Negeri Surabaya yang<br>efektif, transparan dan akuntabel serta berorientasi pada hasil, kami<br>yang bertanda tangan di bawah ini:                                                                                                    |
| Nama :                                                                                                    |
| Jabatan :                                                                                                    |
| Selanjutnya disebut sebagai PIHAK PERTAMA                                                                                                    |
| Nama :                                                                                                    |
| Jabatan : Rektor Universitas Negeri Surabaya                                                                                                    |
| Selaku atasan pihak pertama, selanjutnya disebut sebagai<br><b>PIHAK KEDUA</b>                                                                                                    |
| <b>PIHAK PERTAMA</b> berjanji akan mewujudkan target kinerja yang<br>seharusnya sesuai lampiran perjanjian kinerja ini, dalam rangka<br>mencapai target kinerja jangka menengah seperti yang telah ditetapkan<br>dalam dokumen perencanaan. Keberhasilan dan kegagalan pencapaian<br>target kinerja tersebut menjadi tanggung jawab kami. |

| <b>PIHAK KEDUA</b> akan melakukan superv<br>melakukan evaluasi terhadap capaian kir<br>dan mengambil tindakan yang diperluk<br>penghargaan dan sanksi. | isi yang diperlukan serta akan<br>nerja dari perjanjian kinerja ini<br>kan dalam rangka pemberian |
|----------------------------------------------------------------------------------------------------|---------------------------------------------------------------------------------------------------|
| Pihak Kedua                                                                                                    | Surabaya,<br>Pihak Pertama                                                                        |
| <br>NIP                                                                                                    | <br>NIP                                                                                           |

 Lampiran Perjanjian Kinerja merupakan bagian yang tidak terpisahkan dalam dokumen perjanjian kinerja. Informasi yang disajikan dalam lampiran perjanjian kinerja disesuaikan dengan tingkatnya.

| Kode        | Sasaran Kinerja                    | Target Kinerja |  |  |  |
|-------------|------------------------------------|----------------|--|--|--|
|             |                                    |                |  |  |  |
|             |                                    |                |  |  |  |
|             |                                    |                |  |  |  |
|             | Kegiatan                           | Anggaran       |  |  |  |
| 4257 Duku   | ngan Manajemen dan Pelaksar        | naan           |  |  |  |
| Tugas       | Teknis Lainnya Ditjen Pendidikan T | inggi          |  |  |  |
| Duku        | ngan Manajemen dan Pelaksai        | naan           |  |  |  |
| Tugas       | . Teknis Lainnya Ditjen Pendid     | ikan           |  |  |  |
| 4470 Penye  | .,<br>diaan Dana Bantuan Operasi   | ional          |  |  |  |
| Pergu       | ruan Tinggi Negeri                 |                |  |  |  |
| 4471) Penin | gkatan Kualitas dan Kapa           | sitas          |  |  |  |
| Pergu       | ruan Tinggi                        |                |  |  |  |
|             | Jumlah                             | ••••••••       |  |  |  |
|             | Sure                               | hava           |  |  |  |
| D'1 1 77 1  | Sula                               | IDaya,         |  |  |  |
| Pihak Kedi  | ia Piha                            | k Pertama      |  |  |  |
|             |                                    |                |  |  |  |
|             |                                    |                |  |  |  |
|             |                                    |                |  |  |  |
|             |                                    |                |  |  |  |
|             |                                    |                |  |  |  |

NIP

NIP

#### III. PENYUSUNAN RENCANA AKSI

#### A. Pengertian

Setelah selesainya proses penyusunan Perjanjian Kinerja, maka tahap berikutnya adalah menyusun Rencana Aksi atas target kinerja yang telah ditetapkan dalam Perjanjian Kinerja tahun berjalan. Rencana Aksi tersebut merupakan acuan dalam melaksanakan program dan kegiatan, dalam rangka pencapaian target kinerja yang sudah diperjanjikan dalam Perjanjian Kinerja dimaksud.

#### B. Jadwal Penyusunan Rencana Aksi

Penyusunan Rencana Aksi Triwulan (TW) I s.d IV dan Laporan Capaian Perjanjian Kinerja (PK Rektor) tiap triwulan, dilakukan melalui tahapan :

- 1. Surat Edaran Wakil Rektor Bidang Perencanaan dan Kerjasama kepada PIC masing-masing bidang
- 2. Masing-masing bidang melakukan kompilasi dari *input*-an masing-masing pimpinan unit kerja
- 3. Unggah di aplikasi SIREGINA
- 4. Konsolidasi dilakukan oleh bidang perencanaan
- 5. Perencanaan unggah di aplikasi pada SPASIKITA

#### C. Format Rencana Aksi

|    |           |                      |        |        |                 | RENCANA AKSI DAN CAPAIAN |         |                 |              |         |                 |                 |             |                 |           |          |
|----|-----------|----------------------|--------|--------|-----------------|--------------------------|---------|-----------------|--------------|---------|-----------------|-----------------|-------------|-----------------|-----------|----------|
| No | Sasaran   | Indikator<br>Kinerja | Satuan | Target | Rencana         | Aksi T<br>I              | riwulan | Rencana         | Aksi T<br>II | riwulan | Ren<br>Triv     | cana A<br>vulan | Aksi<br>III | Rencana         | Aksi Triw | vulan IV |
|    | KIIICI Ja | Kegiatan             |        | 2022   | Progress<br>(%) | Vol.                     | Uraian  | Progress<br>(%) | Vol.         | Uraian  | Progress<br>(%) | Vol.            | Uraian      | Progress<br>(%) | Vol.      | Uraian   |
|    |           |                      |        |        |                 |                          |         |                 |              |         |                 |                 |             |                 |           |          |
|    |           |                      |        |        |                 |                          |         |                 |              |         |                 |                 |             |                 |           |          |
|    |           |                      |        |        |                 |                          |         |                 |              |         |                 |                 |             |                 |           |          |
|    |           |                      |        |        |                 |                          |         |                 |              |         |                 |                 |             |                 |           |          |
|    |           |                      |        |        |                 |                          |         |                 |              |         |                 |                 |             |                 |           |          |
|    |           |                      |        |        |                 |                          |         |                 |              |         |                 |                 |             |                 |           |          |
|    |           |                      |        |        |                 |                          |         |                 |              |         |                 |                 |             |                 |           |          |
|    |           |                      |        |        |                 |                          |         |                 |              |         |                 |                 |             |                 |           |          |
|    |           |                      |        |        |                 |                          |         |                 |              |         |                 |                 |             |                 |           |          |
|    |           |                      |        |        |                 |                          |         |                 |              |         |                 |                 |             |                 |           |          |
|    |           |                      |        |        |                 |                          |         |                 |              |         |                 |                 |             |                 |           |          |

#### **IV. PENGUKURAN KINERJA**

Salah satu fondasi utama dalam menerapkan manajemen kinerja adalah pengukuran kinerja dalam rangka menjamin adanya peningkatan dalam pelayanan publik dan meningkatkan akuntabilitas dengan melakukan klarifikasi *output* dan *outcome* yang akan dan seharusnya dicapai untuk memudahkan terwujudnya organisasi yang akuntabel. Pengukuran kinerja dilakukan dengan membandingkan antara kinerja yang (seharusnya) terjadi dengan kinerja yang diharapkan. Pengukuran kinerja ini dilakukan secara berkala (triwulan) dan tahunan. Pengukuran dan pembandingan kinerja dalam laporan kinerja harus cukup menggambarkan posisi kinerja universitas/unit kerja.

| Jadwal Laporan<br>Capaian Perjanjian<br>Kinerja (PK) | Periode Capaian        | Batas Upload   |  |  |  |
|------------------------------------------------------|------------------------|----------------|--|--|--|
| Triwulan 1                                           | 1 Januari sd 31 Maret  | 10 April       |  |  |  |
| Triwulan 2                                           | 1 April sd 30 Juni     | 10 Juli        |  |  |  |
| Triwulan 3                                           | 1 Juli sd 30 September | 10 Oktober     |  |  |  |
| Triwulan 4                                           | 1 Oktober sd 31        | 20 Januari thn |  |  |  |
|                                                      | Desember               | berikutnya     |  |  |  |

Ditetapkan di Surabaya pada tanggal 17 Januari 2022 REKTOR UNIVERSITAS NEGERI SURABAYA,

ttd

NURHASAN NIP 196304291990021001

SULAKSONO NIP 196504091987011001

LAMPIRAN II KEPUTUSAN REKTOR UNIVERSITAS NEGERI SURABAYA NOMOR 089/UN38/HK/KL/2022 TENTANG PENETAPAN PEDOMAN PENYUSUNAN RENCANA KINERJA TAHUNAN, PERJANJIAN KINERJA, RENCANA AKSI, DAN PELAPORAN KINERJA UNIVERSITAS NEGERI SURABAYA

#### PETUNJUK UNTUK INPUT RENCANA KINERJA TAHUNAN, PERJANJIAN KINERJA, RENCANA AKSI DAN PELAPORAN KINERJA MELALUI APLIKASI SIREGINA

# A. Perjanjian Kinerja

Pada pertengahan tahun sebelum tahun berjalan (penetapan pagu indikatif T+1), unit kerja diminta untuk mengisi Perjanjian Kinerja. Fitur Perjanjian Kinerja berisi Perjanjian Kinerja antara Pimpinan Unit Kerja dengan Rektor Universitas Negeri Surabaya yang berdasar pada Renstra Bisnis Unit Kerja yang merupakan turunan dari Renstra Bisnis Unesa.

Untuk melakukan pengisian, unit kerja dapat memilih menu **Rencana** Kinerja  $\rightarrow$  Perjanjian Kinerja

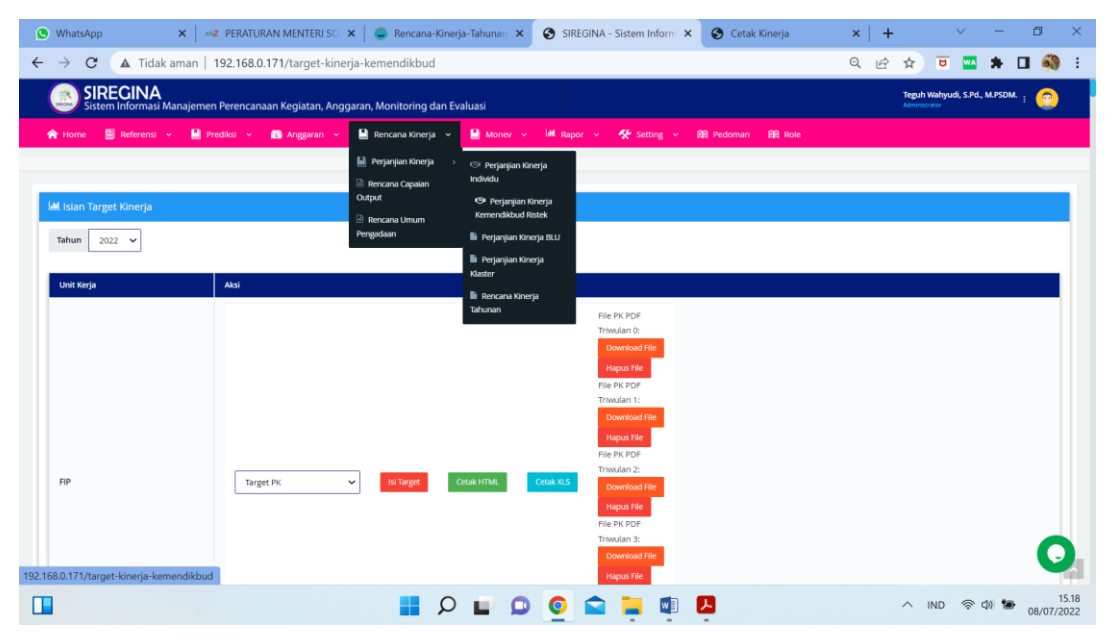

Gambar Fitur Perjanjian Kinerja

#### 1. Setting Tahun

Sebelum Unit Kerja memulai mengisi target perjanjian kinerja pada aplikasi SIRegina yang perlu dilakukan adalah memastikan tahun sudah tepat. Menu Setting Tahun berfungsi apabila unit kerja ingin melakukan setting tahun tertentu yang dibutuhkan. Unit Kerja dapat memilih tahun berjalan, tahun sebelumnya maupun tahun setelahnya. Untuk melakukan seting tahun→klik tahun pada halaman perjanjian kinerja.

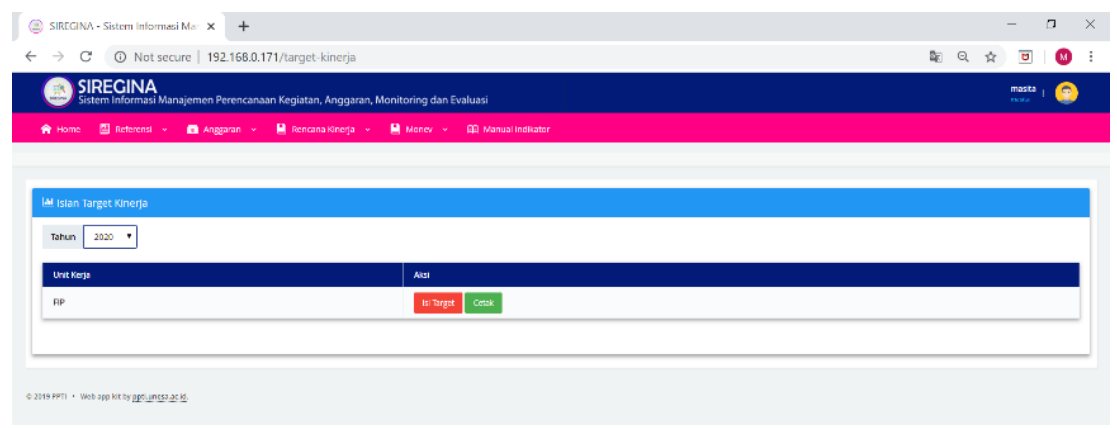

Gambar Setting Tahun Perjanjian Kinerja

2. Setting isi target

Unit kerja wajib mengisi target dan uraian capaian kinerja yang sudah dijelaskan definisi dan formulanya pada manual indikator yang sudah disediakan pada menu aplikasi. Perjanjian Kinerja diisi pertengahan tahun sebelum tahun berjalan (penetapan pagu indikatif T+1) dan akan dikunci sehingga tidak dapat dilakukan revisi sewaktu-sewaktu, kecuali pada tahun berjalan terdapat revisi Renstra Bisnis Unesa maupun Unit Kerja. Perjanjian Kinerja dipakai sebagai dasar untuk menyusun Rencana Bisnis dan Anggaran (RBA) Unit Kerja karena setiap kegiatan pada RBA harus mendukung ketercapaian kinerja universitas. Untuk melakukan pengisian target tahunan $\rightarrow$ klik taget PK  $\rightarrow$  klik isi target. Untuk melakukan pengisian Rencana Aksi Triwulan $\rightarrow$ klik Rencana Aksi Triwulan I, II, III dan IV  $\rightarrow$  klik isi target.

| ← → C ▲ Not secure                         | 역 ☆ 🙂 뵭 🍪 :                                                                                      |                     |                                                                                                    |                              |
|--------------------------------------------|--------------------------------------------------------------------------------------------------|---------------------|----------------------------------------------------------------------------------------------------|------------------------------|
| SIREGINA<br>Sistem Informasi Manajemen Per | encanaan Kegiatan, Anggaran, Monitoring dan Ev                                                   | aluasi              |                                                                                                    | Masika Nur Hayati, S.Pd. 👔 📀 |
| 🌪 Home 🛛 Beference 👻 🔛 Prediks             | а 👻 👩 Алдунан 👻 🔛 Бенсана Клефе 👻                                                                | 📓 Maney 👻 🔛 Bepor 👻 | 🛠 Setting 🗸 🖽 Pedomen 🕮 Bale                                                                                                    |                              |
| Bidang 8 (3mum)                            | Target Ri. V<br>Target Ri<br>Bennan de Trouber 3<br>Terrare de Trouber 3<br>Terrare de trouber 4 | ONE COLL ON A L     | File Target PK<br>Channe File: In the above<br>Values<br>File PK PD Threadons 1:<br>Channe File: In the above<br>Values<br>File PK PD Threadons 2:<br>Channes File: In the channe<br>Values<br>File PK PD Threadons 3:<br>Channes File: In the channe<br>Values<br>File PK PD Threadons 4:<br>Channes File: In the channe<br>Values<br>File PK PD Threadons 4:<br>Channes File: In the channe<br>Values<br>File PK PD Threadons 4:<br>Channes File: In the channe<br>Values<br>File PK PD Threadons 4:<br>Channes File: In the channes<br>Values<br>File PK PD Threadons 4:<br>Channes File: In the channes<br>Values<br>File PK PD Threadons 4:<br>Channes File: In the channes<br>Values<br>File PK PD Threadons 4:<br>Channes File: In the channes<br>File PK PD Threadons 4:<br>Channes File: In the channes<br>File PK PD Threadons 4:<br>Channes File: In the channes<br>File PK PD Threadons 4:<br>Channes File: In the channes<br>File PK PD Threadons 4:<br>Channes File: In the channes<br>File PK PD Threadons 4:<br>Channes File: In the channes<br>File PK PD Threadons 4:<br>Channes File: In the channes<br>File PK PD Threadons 4:<br>Channes File: In the channes<br>File PK PD Threadons 4:<br>Channes File: In the channes<br>File PK PD Threadons 4:<br>Channes File: In the channes<br>File PK PD Threadons 4:<br>Channes File: File PK PD Threadons 4:<br>Channes File: File PK PD Threadons 4:<br>Channes File: File PK PD Threadons 4:<br>File PK PD Threadons 4:<br>File PK PD Threadons 4:<br>File PK PD Threadons 4:<br>File PK PD Threadons 4:<br>File PK PD Threadons 4:<br>File PK PD Threadons 4:<br>File PK PD Threadons 4:<br>File PK PD Threadons 4:<br>File PK PD Threadons 4:<br>File PK PD Threadons 4:<br>File FK PD Threadons 4:<br>File FK PD Threadon |                              |

# Gambar Setting Isian Perjanjian Kinerja

| $\rightarrow$ | C 🔺 Not secure   192.168.0.171/ngisi-target/kemendikbud/eyJpdil6ImZ2U08xSTU0SEZyZINrc3JCcIdETXc9PSIsInZhbHVIIjoiZmNTVDVLL                                                                                                    | JHZNa3ppW            | . 🕸 Q 🕁 🕻                            | *             | 1 |
|---------------|----------------------------------------------------------------------------------------------------|----------------------|--------------------------------------|---------------|---|
| <u>)</u>      | IRECINA<br>stem Informasi Manajemen Perencanaan Kegiatan, Anggaran, Monitorling dan Evaluasi                                                                                                    |                      | Masita Nur Haj<br>Noda Nar Hayata    | rati, S.Pd. 1 | 9 |
| tione         | 🖞 Seference 👻 🗎 Tredita 👻 💼 Argginen 👻 🚊 Bencence Strenge 👻 🚔 Manse 🖉 👪 Bence 👻 👹 Seference 👻 Seference 🖉 Seference 🖉 Seference 🖉                                                                                                    |                      |                                      |               |   |
|               |                                                                                                    |                      |                                      |               |   |
|               |                                                                                                    |                      |                                      |               |   |
| en Targ       | get - 2021                                                                                                    |                      |                                      |               |   |
|               |                                                                                                    |                      |                                      |               |   |
| lade          | Sacaran Kirneja                                                                                                    | Target Unit<br>Karja | Setuen                               | Aksi          |   |
| P 1           | Meningkatnya kualitas kulusan pendidikan tinggi                                                                                                    |                      |                                      |               | 1 |
| KSP<br>1.1    | Persentase lulusan SI dan 04/08/02 yang berhasil mencapat pelanjarkan studi atau menjadi wiraswasta.                                                                                                    | 80                   | 15                                   | Ubah          |   |
| KSP<br>LZ     | resentaxe milwaswast dan 3402022 yang menghabisken paling sed ki 20 (bar publit) sis di kar kempusyatan menah presatar paling rendah tergkat nasonal.                                                                                                    | 40                   | 70                                   | ubah          |   |
| P 2           | Meningkatnya kualitas dosen pendidikan tinggi                                                                                                    |                      |                                      |               |   |
| KSP<br>V1     | Persentase ooste yang berkegistan tridarma di kampus tala, di QS 100 berdasarkan bidang limu (QS 100 by susject), bekeda sebagti praktisi ol cunia industri, atau membina mahastawa yang berhasil membin<br>previnsi paling senalah lingkisi makanisi dalam 5 (Ima) Takuhar. | 79.68                | 7                                    | theb          |   |
| КЫР<br>2.2    | Persentaer doam tatap berkaul finan akademis tag meminis seratifika kompetensepration yang darkar oleh redacin den dana kepg atau berakal der kalengen proktos profesoreal, dama enkote, akau dena<br>1865.                                                                  | 50                   | ъ                                    | Ubah          |   |
| KSP<br>7.1    | jurish bilanan penditan dari pengisihan bepada masyaakat pang bachasi mendapat mbayana internasional aian sionaphan uleh masyarakat per pendah sisaen.                                                                                                    | 0.5                  | hasil penelitian per jumlah<br>dosen | ubab          |   |
| 5P 3          | Meningkatnya kualitas kurikulum dan pembelajaran                                                                                                    |                      |                                      |               |   |
| KSP<br>3.1    | Deventeer progrem shull SI den D407502 yeng melaksenskan kenje sema dengen mitra.                                                                                                    | 100                  | 5.                                   | theb          | 4 |
| KSP           | Persentase mata kulueli 51 dan D403302 yang menggunakan metode pembelaparan pernecahan kous (uwa mediod) atau pembelaparan kelumpok berbasis projek (team-based project) sebagian bolist                                                                                     | 50                   |                                      | libeb         |   |

# Gambar Setting Target Perjanjian Kinerja

| $\leftarrow \   \rightarrow $ | C A Not secure   192.168.0.171/ngisi-target/kemendikbud/eyJpdil6ImZ2U08xSTU0SEZyZINrc3J                                                                                                    | ColdETXc9PSIsInZh | bHVIIjoiZmNTVD\ | LUHZNa3ppW                                                                       | © Q ☆ C                               | 5 🐅 🍪 E     |
|-------------------------------|----------------------------------------------------------------------------------------------------|-------------------|-----------------|----------------------------------------------------------------------------------|---------------------------------------|-------------|
| ۷                             | IRECINA<br>istem Informasi Manajemen Perencanaan Kegiatan, Anggaran, Monitoring dan Evaluasi                                                                                                    |                   |                 |                                                                                  | Masita Nur Hay<br>Norde Har Report, 1 | adispai : 📀 |
| 🏫 Dame                        | 🖆 Beference 👻 🗎 Preddos 🤟 💼 Anggenen 👻 🔛 Densens Oneige 👻 🔛 Manee 🐃 🕍 Depor 👻 🛠 Selling 👻                                                                                                    | CD Pedonian CD Ro | u l             |                                                                                  |                                       |             |
|                               |                                                                                                    |                   |                 |                                                                                  |                                       |             |
|                               |                                                                                                    |                   |                 |                                                                                  |                                       |             |
| Isian Tar                     | get - 2021                                                                                                    |                   |                 |                                                                                  |                                       |             |
| the gard of                   |                                                                                                    |                   |                 |                                                                                  |                                       |             |
| Kode                          | Searcer Kineja                                                                                                    | Progress          | Volume          | Union                                                                            | Setuen                                | Akii        |
| SP 1                          | Meningkatnya kuaitas lukusan pendidikan tinggi                                                                                                    |                   |                 |                                                                                  |                                       |             |
| IKSP<br>1,1                   | Persentase lado an 51 dan 5505 Vitit yang berhasi mendapat pelanyaan; melanjatian stud; asas menjadi akterasenta                                                                                                    | 20%               | 0               | "Keglatan bidang<br>kemahasiswaan<br>dan alumna dalam<br>rangka<br>monintikatkaa | 56                                    | Illue       |
| 1K5P<br>1.2                   | Persentase mahassiva 51 dati 0.403.002 yang menghakiskan paling sedikit 20 idua puluh) disidi kun kampun; atsu mensh prestani paling rendan tingkar<br>menanak                                                                                                    | 15%               | 0               | Registan Indang<br>Akademik dan<br>bidang<br>kemahasi waan<br>dia ajumi dalam    | 76                                    | utuar       |
| SP 2                          | rger - 2021                                                                                                    |                   |                 |                                                                                  |                                       |             |
| 1K5P<br>2.1                   | Persentase desen yang berkegatan tardarma di kampus lain, di QS100 berdase kan bidang (mu QQS100 by subsect, belanja sebagai praktor di duna<br>lindustri, atou membina mahadase yang berbasil meraih prestadi saling rendah englari nasional dalam 5 (limo) Tahuh Tarahin. | 20%               | 0               | Keglatan bidang<br>Akademik dan<br>Indang<br>Kemahadiswaan<br>dan olumpi dalam m | 56                                    | Ubah        |
| IK5P<br>2.2                   | Persentane desen tetap beruarifiksel avademik SI: memil ki sentrikat kompetenskipratest yang dalasi oleh industri dan dunia kerja, atau beruari dari<br>kalenger praktor profesional, dunia industri, Akui dunia kerja.                                                     | 18%               | 0               | 1. Mengirim<br>dosen mengisud<br>pelatihan<br>vertifikosi<br>komothori           | 76                                    |             |

Gambar Setting Rencana Aksi Triwulan

Dalam mengisi target PK dan rencana aksi triwulan pada tiap indikator kinerja sasaran program (IKSP) user harus melakukan klik ubah terlebih dahulu baru setelah isian selesai baru klik simpan sehingga muncul notifikasi sukses seperti pada gambar dibawah ini:

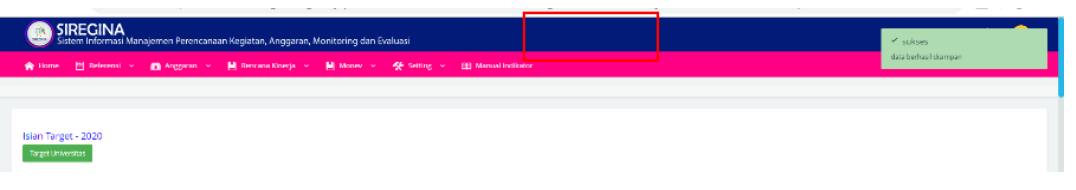

Gambar Notifikasi Sukses Isian IKSP

Langkah diatas dilakukan terus pada semua tiap indikator kinerja sasaran program (IKSP)

# B. Rencana Kinerja Tahunan

**Rencana Kinerja Tahunan** (RKT) merupakan penjabaran dari sasaran dan program yang telah ditetapkan dalam Renstra, dan akan dilaksanakan oleh Satuan Kerja melalui berbagai kegiatan **tahunan**. Dokumen Rencana Kinerja Tahunan (RKT) disusun sebelum DIPA ditetapkan (Pagu Anggaran). Rencana Kinerja Tahunan digunakan sebagai pedoman penyusunan pengajuan anggaran RKAKL/RBA. Untuk melihat , unit kerja dapat memilih menu **Rencana Kinerja**  $\rightarrow$  **Perjanjian Kinerja**  $\rightarrow$  **Rencana Kinerja Tahunan**.

| ← → C (▲ Not secure   192.168.0.171/rencana-kinerja-tahunan                                                                 | 💵 Q ☆ 😈 🗯 🍪 : |  |  |  |  |  |
|----------------------------------------------------------------------------------------------------|---------------|--|--|--|--|--|
| SIRECINA Merika taur ilay Sistem Informasi Manajemen Perencanaan Kegistan, Anggaran, Manikoring dan Evaluasi meresar new Si |               |  |  |  |  |  |
| 🇌 Home 🔄 Belened 🗸 📕 Frediel 🤟 👩 Anggram V 📕 Benzana Khardja V 📕 Maree V 📕 Maree V 📕 Baper V 🎊 Setting V 📖 Pedaman 📖 Ange   |               |  |  |  |  |  |
| julj Prejedjan Roveja<br>⊘ Restora Opsilan indeklu                                                                          |               |  |  |  |  |  |
| I¥ Rencana Kinerja Tahunan Onjud © Popupun Kinerja<br>Koncrolikud Rook                                                      |               |  |  |  |  |  |
| Tahun 2021 V Tahun UNESA V Form                                                                                             |               |  |  |  |  |  |
| Ken / Calak 🛍 Projecjan Diserja<br>Maciar                                                                                   |               |  |  |  |  |  |
| Rencan Kineya Tahunan Italianan Italianan                                                                                   |               |  |  |  |  |  |

Gambar Fitur Rencana Kinerja Tahunan

Setting Tahun dan Format RKT

Menu Setting Tahun dan format berfungsi apabila unit kerja ingin melakukan setting tahun tertentu dan format yang dibutuhkan. Unit Kerja dapat memilih tahun berjalan, tahun sebelumnya maupun tahun setelahnya. Untuk melakukan seting tahun dan format $\rightarrow$ klik tahun dan format lihat  $\rightarrow$  klik cari/cetak pada halaman rencana kinerja tahunan.

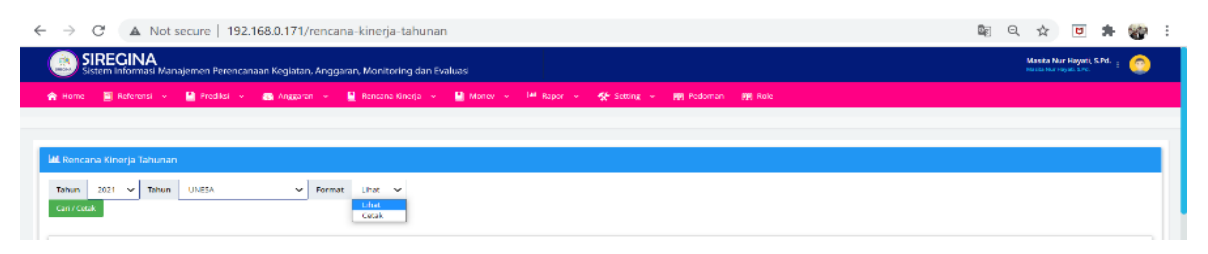

Gambar Setting Tahun dan Format Rencana Kinerja Tahunan

# C. Rencana Capaian Output

Pada pertengahan tahun sebelum tahun berjalan (penetapan pagu indikatif T+1), unit kerja diminta untuk mengisi Rencana Capaian Output. Fitur Rencana Capaian Output berisi rencana capaian output kinerja yang merupakan turunan dari sasaran program pada perjanjian kinerja yang ditetapkan menjadi beberapa kegiatan. Rencana capaian output harus berdasar pada Renstra Bisnis Unit Kerja yang merupakan turunan dari Renstra Bisnis Unesa. Untuk melakukan pengisian, pengguna dapat memilih menu rencana kinerja  $\rightarrow$  Rencana Capaian Output.

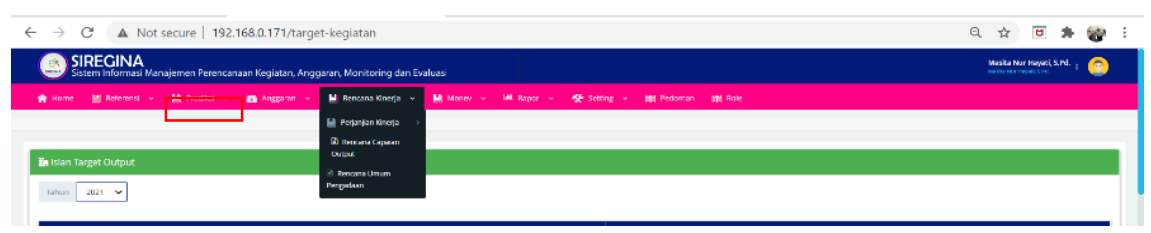

Gambar Fitur Rencana Capaian Output

1. Setting Tahun

Sebelum memulai mengisi target rencana capaian output pada SIRegina yang perlu dilakukan adalah memastikan tahun sudah tepat. Menu Setting Tahun berfungsi apabila unit kerja ingin melakukan setting tahun tertentu yang dibutuhkan. Unit Kerja dapat memilih tahun berjalan, tahun sebelumnya maupun tahun setelahnya. Untuk melakukan seting tahun→klik tahun pada halaman Rencana Capaian Output.

| ← → C ▲ Not secure   192.168.0.171/targ                          | et-kegiatan                                                            | 익 ☆ ២ 🗯 🎲 :                  |
|------------------------------------------------------------------|------------------------------------------------------------------------|------------------------------|
| SIRECINA<br>Sistem Informasi Manajemen Perencanaan Kegiatan, Ang | garan, Monitoring dan Evaluasi                                         | Masika Nor Hayati, S.Pd. 👔 📀 |
| 🏫 Home 🔄 Referensi 👻 🔛 Prediksi 👻 📾 Anggaran 👻                   | 🖬 Rencana Kinerja 👻 📕 Manev 🤟 🛤 Rapor 👻 🌿 Setting 👻 🙀 Redoman 🛛 🙀 Role |                              |
|                                                                  | 🔛 Perjanjan Kincija — >                                                |                              |
|                                                                  | 🚯 Петката Сарыан                                                       |                              |
| <br>🖥 Islan Target Output                                        | Duput                                                                  |                              |
| Tahun 2021 🛩                                                     | C Second Union                                                         |                              |
|                                                                  |                                                                        |                              |

Gambar Setting Tahun Rencana Capaian Output

# 2. Setting Isi Target

Unit kerja wajib mengisi target dan uraian rencana output. Rencana Output diisi pada pertengahan tahun sebelum tahun berjalan (penetapan pagu indikatif T+1) dan akan dikunci sehingga tidak dapat dilakukan revisi sewaktu-sewaktu, kecuali pada tahun berjalan terdapat revisi Renstra Bisnis Unesa maupun Unit Kerja. Untuk melakukan pengisian target→klik isi target pada halaman rencana output.

| SIREGINA      | - Sistem Informasi Mar 🗙 📔 🕘 SIREGINA - Sistem Informasi Mar 🗙 🛛 🔕 SIREG                | GINA - Sistem I  | nformasi Mari 🗙       | +                     |                                                                                                    | -      | ٥   | 2 |
|---------------|-----------------------------------------------------------------------------------------|------------------|-----------------------|-----------------------|----------------------------------------------------------------------------------------------------|--------|-----|---|
| ÷ → C         | A Not secure   192.168.0.171/ngisi-target-kegiatan/eyJpdil6ljB0NVg                      | pqTXNFU0hD       | RmU5MXo5bU            | FlQ0E9PSIsInZhbHVllja | iMm56bXlzUlg5dFV3azQ3a2k 💐 🍳 🕏                                                                                                    | 1      | M   |   |
| SIF           | REGINA<br>em Informasi Manajemen Perencanaan Kegiatan, Anggaran, Monitoring dan Evalua: | si               |                       |                       |                                                                                                    | masita | 3   |   |
| 🔶 Home        | 🖪 Referensi 👻 👩 Anggaran 👻 🕌 Rencana Kinerja 👻 🕌 Monez 🛩 🖽                              | Manual Indikator |                       |                       |                                                                                                    |        |     |   |
|               |                                                                                         |                  |                       |                       |                                                                                                    |        |     |   |
| _             | _                                                                                       |                  |                       |                       |                                                                                                    |        |     |   |
| Uhat Target U | niversitas                                                                              |                  |                       |                       |                                                                                                    |        |     |   |
| Isian Target  | - 2020                                                                                  |                  |                       |                       |                                                                                                    |        |     |   |
| Kode          | Sasaran Kegistan                                                                        | Satuan           | Target<br>Universitas | Target                | Uralan                                                                                                    | aksi   |     |   |
| Program<br>1  | Peningkatan Kualitas Pembelajaran dan Mahasiswa                                         |                  |                       |                       |                                                                                                    |        |     |   |
| Kegiatan<br>2 | Proses belajar mengajar/perkullahan                                                     |                  |                       |                       |                                                                                                    |        |     |   |
| 5K 2.1        | Mahasiswa aktif                                                                         |                  |                       |                       |                                                                                                    |        |     |   |
| IKK 2.1.1     | Jumlah mahasiswa aktif diploma                                                          | mahasiswa        | 1404                  | a                     | Rede Tehun 2020 Terget Jumish mahananas akt/ diplome<br>adalah 0 metasawa karana takulas fira, Pandadan<br>telak terdapat amang diploma                                                                                                    |        | hah |   |
| IKK 2.1.2     | jumlah mahasiswa aktif S1                                                               | mahasiswa        | 26407                 | 3000                  | Pada Jahun 2020 jumlah mahasmaa aku' 51 takubas<br>Imu kendidikan adalah solut mahasmaa Jam 51<br>Rimbingan Kanseling Islo mahasmaa, Si pendidikan<br>Manajamen Pendidikan 300 mahasima, Si pendidikan<br>Guru Selabih Dater 700 mahasima, Si pendidikan anak |        | bah |   |
|               |                                                                                         |                  |                       |                       |                                                                                                    | _ ٦    |     |   |

Gambar Setting Isi Target Rencana Capaian Output

Dalam mengisi target dan uraian pada tiap indikator kinerja kegiatan (IKK) user harus melakukan klik ubah terlebih dahulu, setelah isian selesai baru klik simpan sehingga muncul notifikasi sukses seperti pada gambar dibawah ini:

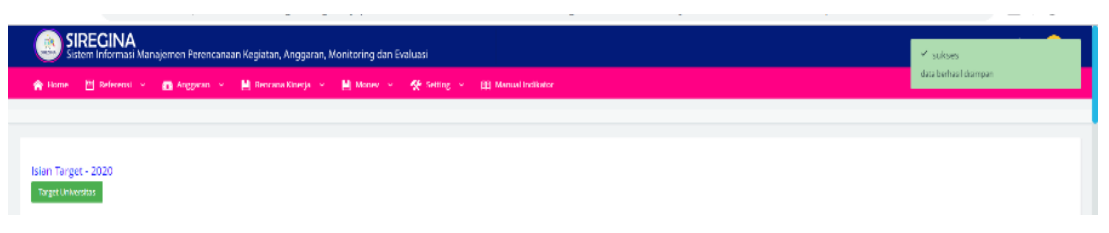

Gambar Notifikasi Sukses Isian IKK

Langkah diatas dilakukan terus pada semua tiap indikator kinerja kegiatan (IKK)

#### D. Rencana Umum Pengadaan (RUP)

Pada pertengahan tahun sebelum tahun berjalan (penetapan pagu indikatif T+1) unit kerja diminta untuk mengisi Rencana Umum Pengadaan. Rencana Umum Pengadaan yang dientrikan ke dalam SIRegina sebaiknya sesuai dengan data yang dientri pada Sistem Informasi Rencana Umum Pengadaan (SIRup). Fitur Rencana Umum Pengadaan berisi informasi terkait rencana pengadaan barang dan jasa unit kerja yang akan dilaksanakan pengadaannya pada tahun berjalan. Rencana umum pengadaan harus berdasar pada RBA Unit kerja yang telah direncanakan pada T-1, apabila terjadi revisi atau penghapusan harus melalui revisi RBA kemudian baru revisi rencana umum pengadaannya. Untuk melakukan pengisian, user dapat memilih menu rencana kinerja → Rencana Umum Pengadaan.

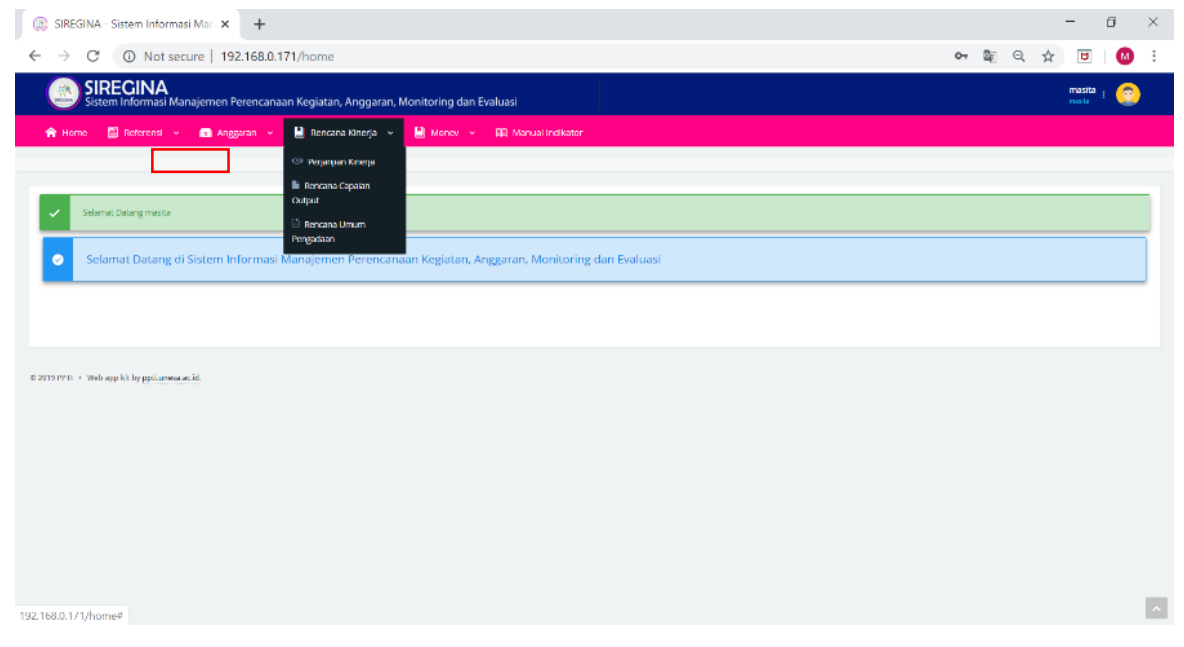

Gambar Fitur Rencana Umum Pengadaan

1. Setting Tahun

Sebelum memulai mengisi target rencana umum pengadaan pada SIRegina yang perlu dilakukan adalah memastikan Tahun sudah tepat. Menu Setting Tahun berfungsi apabila unit kerja ingin melakukan setting tahun tertentu yang dibutuhkan. Unit Kerja dapat memilih tahun berjalan, tahun sebelumnya maupun tahun setelahnya. Untuk melakukan seting tahun→klik tahun pada halaman Rencana Umum Pengadaan.

| ay one one of bistern months                                              | si Mar 🗙 🛛 🙆 SIREGIN                                                                                                    | A - Sistem Informasi Ma                                                                                                    | 🗙 🛛 🛞 SIREGI                     | INA - Sistem Informasi Mari 🗙      | SIREGINA | Sistem Informasi M                       | × +                                                                  |                                                    | -                                                              | ٥      | ×  |
|---------------------------------------------------------------------------|----------------------------------------------------------------------------------------------------|----------------------------------------------------------------------------------------------------|----------------------------------|------------------------------------|----------|------------------------------------------|----------------------------------------------------------------------|----------------------------------------------------|----------------------------------------------------------------|--------|----|
| ÷ → C () Not set                                                          | cure   192.168.0.171/d                                                                                                    | ata-rup                                                                                                    |                                  |                                    |          |                                          |                                                                      | ₿ <sub>E</sub>                                     | ९ ☆                                                            | 3 🛛 🚺  | ÷  |
| SIREGINA<br>Sistem Informasi Ma                                           | inajemen Perencanaan Ke                                                                                                    | giatan, Anggaran, Monit                                                                                                    | oring dan Evaluasi               |                                    |          |                                          |                                                                      |                                                    | masi                                                           | • : 📀  |    |
| 🟫 Home 🛛 Referensi 👻                                                      | 💼 Anggaran 👻 📙                                                                                                    | Rencana Kinerja 👻 💾                                                                                                    | Money - 🕅 N                      | Aanwal Indikator                   |          |                                          |                                                                      |                                                    |                                                                |        |    |
|                                                                           |                                                                                                    |                                                                                                    |                                  |                                    |          |                                          |                                                                      |                                                    |                                                                |        |    |
| 📕 Rencana Umum Pengad                                                     | aan                                                                                                    |                                                                                                    |                                  |                                    |          |                                          |                                                                      |                                                    |                                                                |        | 1  |
| Tahun 2020 🔻 Unit K                                                       | erja 🛛 FIP 🔻 Tambah Ri                                                                                                    | JP Tambah                                                                                                    |                                  |                                    |          |                                          |                                                                      |                                                    |                                                                |        |    |
| Cetak RUP                                                                 |                                                                                                    |                                                                                                    |                                  |                                    |          |                                          |                                                                      |                                                    |                                                                |        | -1 |
|                                                                           |                                                                                                    |                                                                                                    |                                  |                                    |          |                                          |                                                                      |                                                    |                                                                |        |    |
| Search: Type to filter                                                    | Q                                                                                                    |                                                                                                    |                                  |                                    |          |                                          |                                                                      |                                                    | Show                                                           | 10 ~   |    |
|                                                                           |                                                                                                    |                                                                                                    |                                  |                                    |          |                                          |                                                                      |                                                    |                                                                |        |    |
| Kode DIPA                                                                 | Kegiatan O                                                                                                    | Paket 🗘                                                                                                    | ID RBA                           | с Риди                             | ٥        | Sumber Dana                              | jenis<br>Pengadaan <sup>©</sup>                                      | Cara<br>Pengadaan <sup>O</sup>                     | Metode<br>Pemilihan O                                          | Aksi 😋 | l  |
| Kode DIPA<br>2020.01.2642.008.003.004.002                                 | Registan Cena<br>Benyadian Cena<br>Bantuan Operational<br>untuk Pergunian Tinggi<br>Negeri dan Bantuan<br>Pendanaan PIN-DH                                                                                           | Peribellan Meubelair<br>Pendukung<br>Pembelajaran (80PTN-<br>Bid 2)                                                                          | id Rea<br>43112                  | <b>риди</b><br>17.388.500          | ¢        | Sumber Dana<br>Rupiah Mumi               | jenis<br>Pengadaan <sup>©</sup><br>Barang/jasa<br>(Rij)              | Cara<br>Pengadaan O<br>Manual                      | Metode<br>Pemilihan<br>Pengadaan<br>Langsung                   | Aksi O |    |
| Kode SIVA<br>2020.01.2642.008.003.004.000<br>2020.01.2642.098.003.004.001 | Registran C<br>Penyediaan Dens<br>Bantuan Opersorional<br>umite Perganaan Tengg<br>Negeri din Bantuan<br>Pergebaran Dawa<br>Bantuan Opersorional<br>untuki Perganaan Tinggi<br>Negeri din Bantuan<br>Pendaaan TM Bei | Pulses C<br>Penthelian Meuschair<br>Penthelian (BOPTN-<br>tiel 2)<br>Pengedisern Meutcelan<br>Penungiang<br>Pentheliagrain (BOPTN-<br>Bid 2) | <b>13 RBA</b><br>483152<br>42234 | с Риди<br>17,588,500<br>21,795,000 | ¢        | Sumber Dana<br>Rapah Mumi<br>Rapiah Mumi | Jenis<br>Pengadaan ○<br>Barang/Josa<br>(3-j)<br>Dareng/Jesa<br>(3-j) | Cara<br>Pengodaan O<br>Manual<br>E-<br>Procurement | Metode<br>Penylihan O<br>Pengadaan<br>Langsung<br>E-Purchasing | Aksi 🔉 |    |

Gambar Setting Tahun Rencana Umum Pengadaan

# 2. Setting Isi Baru

Unit kerja wajib melakukan isian RUP. Rencana Umum Pengadaan akan dikunci sehingga tidak dapat dilakukan revisi sewaktu-sewaktu, kecuali pada tahun berjalan terdapat revisi RBA. Untuk melakukan pengisian baru RUP→klik tambah pada halaman rencana umum pengadaan.

| SIREGINA - Sistem Informa                               | osi Mari 🗙 🛛 🙆 SIREGIN                                                                                     | NA - Sistem Informasi Ma                                           | r ×   🔅 SI      | REGINA - Sistem Informasi Mar 🗙 | SIREGINA - | Sistem Informasi | Mar × +                |                        | -                      | ٥      |
|---------------------------------------------------------|----------------------------------------------------------------------------------------------------|--------------------------------------------------------------------|-----------------|---------------------------------|------------|------------------|------------------------|------------------------|------------------------|--------|
| → C ① Not se                                            | cure   192.168.0.171/d                                                                                     | lata-rup                                                           |                 |                                 |            |                  |                        | ₫ <sub>E</sub>         | Q 🕁 🗉                  |        |
| SIREGINA<br>Sistem Informasi M                          | anajemen Perencanaan Ke                                                                                    | giatan, Anggaran, Moni                                             | toring dan Eval | uasi                            |            |                  |                        |                        | masita<br>masta        | i 📀    |
| 🟫 Home 🛛 Referensi 🛩                                    | 📾 Anggaran 👻 🕌                                                                                             | Rencana Kinerja 🖂 📙                                                | Manev -         | 🗊 Manual Indikator              |            |                  |                        |                        |                        |        |
| Rencana Umum Pengac<br>Tahun 2020 V Unit )<br>Cetal RUP | laan<br>Gerja FIP Tambah R                                                                                 | UP Tambah                                                          |                 |                                 |            |                  |                        |                        |                        |        |
| Search: Type to filter                                  | ٩                                                                                                    |                                                                    |                 |                                 |            |                  | Jenis .                | Cara                   | Show                   | 10 ~   |
| Kode DIPA                                               | Kegiatan 🗘                                                                                                 | Paket 0                                                            | ID RBA          | Ç Pigu                          | ¢          | Sumber Dana      | Pengadaan <sup>O</sup> | Pengadaan <sup>O</sup> | Pemilihan <sup>©</sup> | Aksi 🗘 |
| 2020.01.2642.008.003.004.002                            | Penyediaan Dana<br>Bantuan Operasional<br>untuk Pergunuan Tinggi<br>Negeri dan Bantuan<br>Pendanaan PIN-BH | Pembelian Meubelair<br>Pendukung<br>Pembelajaran (80PTN-<br>Bid 2) | 48112           | 17.380,500                      |            | Rupiah Mumi      | Barang/jasa<br>(Rij)   | Manual                 | Pengadaan<br>Langsung  | =      |
| 2020.01.2642.008.002.004.001                            | Penyediaan Dana<br>Dantuan Operasional<br>untuk Perguruan Tinggi<br>Negeri dan Bantuan<br>Pendanaan PTN BH | Pengadaan Meubelain<br>Penunjang<br>Pembelajaran (BOPTN-<br>Bid 2) | 42214           | 21.700.000                      |            | Rupiah Mumi      | Barang/jasa<br>(B/)    | E-<br>Procurement      | E-Furchasing           | =      |
|                                                         | Penyediaan Dana<br>Bantuan Operasional                                                                     | Pengadaan Peralatan                                                |                 |                                 |            |                  |                        |                        |                        |        |

Gambar Isian Baru Rencana Umum Pengadaan

| SIREGINA - Sistem | Informasi Mar 🗙 🕂                             |                                                                                                    |    | -               | ٥   |   |
|-------------------|-----------------------------------------------|----------------------------------------------------------------------------------------------------|----|-----------------|-----|---|
| C O               | Not secure   192.168.0.171/edit-rup/          | eyJpdil6llpESkhtSFdHMWQ1WllBSFZsQktrSlE9PSIsInZhbHVlljoiSE9OR3JYVWhISXdcL09zVGJhOWhXcllGejVRY 🏼 🖗 🛛 🤤 | ą. | \$ D            |     |   |
| Sistem Infor      | NA<br>masi Manajemen Perencanaan Kegiatan, Al | nggaran, Monitoring dan Evaluasi                                                                      |    | masita<br>nesta | : 📀 |   |
| Home 🔝 Refe       | rensi 👻 💼 Anggaran 👻 🔛 Rencana K              | inerja 🗸 🔛 Menev 🤟 🛱 Manual Indikator                                                                 |    |                 |     |   |
|                   |                                               |                                                                                                    |    |                 |     |   |
| Ubah Bencana U    | lmum Pengadaan                                |                                                                                                    |    |                 |     | i |
|                   |                                               |                                                                                                    |    |                 |     |   |
|                   | Kode DIPA                                     | 2020.01.2042.008.0003.004.0002                                                                        |    |                 |     |   |
|                   | Keglatan                                      | Penyedisan Dana Bantuan Operasional untuk Penguruan Tinggi Negeri dan Bantuan Pendanaan PTN-BH        |    |                 |     |   |
|                   | No RBA                                        | 43112                                                                                                 |    |                 |     |   |
|                   | Pagu                                          | 17380500                                                                                              |    |                 |     |   |
|                   | Nama Paket Pengadaan                          | Pembelan Meubelar Pendukung Pembelajaran (KOP IN-Bid 2)                                               |    |                 |     |   |
|                   | Lokasi                                        | UNSA                                                                                                  |    |                 |     |   |
|                   | Detli Lokasi                                  | [FI]                                                                                                  |    |                 |     |   |
|                   | Volume                                        | 3/                                                                                                    |    |                 |     |   |
|                   | jenis Belanja                                 | 2                                                                                                    |    |                 |     |   |
|                   | Sumber Dana                                   | Rupsh Marni                                                                                           |    |                 |     |   |
|                   | jenis Pengadaan                               | (Serang/ass (67))                                                                                     |    |                 |     | ľ |

Gambar Isian Data Baru Rencana Umum Pengadaan

Apabila user mengisi RUP pada kolom kegiatan tinggal melakukan pencarian pada halaman tanpa melakukan ketik manual karena isian RUP sudah link dengan RBA. Setelah selesai melakukan pengisian klik **simpan**, namun bila muncul notifikasi **eror** maka perlu dilakukan pengecekan terkait tanggal pemanfaatan barang/jasa dan tanggal pemilihan penyedia/pelaksanaan pekerjaan karena tanggal pemilihan/pelaksanaan tidak boleh melebihi tanggal pemanfaatan.

| ame 📕 Referensi | 👻 🚳 Anggaran 👻 🔛 Rencana Kinerja 👻 🔛 Mon | ev 🗸 🛠 Sotting 👻 🕅 Manual Indiator                                                                                               | Tanggal pemilihan dan tanggal pelaksan<br>tulak bolah malabih tanasal nemanfasi |
|-----------------|------------------------------------------|----------------------------------------------------------------------------------------------------|---------------------------------------------------------------------------------|
|                 | Tgl Akhir Pemilihan Penyedia             | 2020 08 06                                                                                                    | barangrijasa                                                                    |
|                 | tgl Avial Pelaksanaan Pekerjaan          | 2020-03-09                                                                                                    |                                                                                 |
|                 | Tgl Akhir Pelaksanaan Pekerjaan          | 2020-03-20                                                                                                    |                                                                                 |
|                 | Permantitatian Barang/aca                | 00/19/0000                                                                                                    |                                                                                 |
|                 | Ukalat Polonjaan                         | Progodan melekalar penerating penetakiaran jarusan dan prodi selingkung<br>Takulan fimu Penelakian takun tetti dengan melale 11. |                                                                                 |
|                 | Specifikas                               | Tarra Kalula 26. sant.<br>Lemat Penyimpanan: 2. unit                                                                             |                                                                                 |
|                 |                                          | Sergium Badal                                                                                                    |                                                                                 |

Gambar Notifikasi Eror Pengisian Rencana Umum Pengadaan

#### 3. Setting Isi Edit

Fitur edit adalah fitur yang disediakan aplikasi untuk melakukan revisi isian data informasi terkait rencana umum pengadaan. Edit bisa dilakukan pada saat masih proses pengisian RUP, namun bila ingin melakukan revisi pada tahun berjalan harus melalui persetujuan dari admin. Untuk melakukan revisi→klik **edit** pada kolom **aksi**.

| SIREGINA - Sistem Informa       | osi Mari × +                                                                                               |                                                                   |               |                    |         |             |                                 |                                | -                   | ٥      |
|---------------------------------|----------------------------------------------------------------------------------------------------|-------------------------------------------------------------------|---------------|--------------------|---------|-------------|---------------------------------|--------------------------------|---------------------|--------|
| → C ① Not set                   | cure   192.168.0.171/d                                                                                     | ata-rup                                                           |               |                    |         |             |                                 | ₿Ę                             | Q 🏠 💆               | 1 🛛    |
| SIREGINA<br>Sistem Informasi Ma | anajemen Perencanaan Ke                                                                                    | giatan, Anggaran, Moni                                            | oring dan Eva | luasi              |         |             |                                 |                                | masita<br>masita    | 1 🕐    |
| 🟫 Home 🛛 Referensi 👻            | 📾 Anggaran 👻 🗎                                                                                             | Rencana Kinerja 🖂 🔛                                               | Money         | 🗑 Manual Indikator |         |             |                                 |                                |                     |        |
|                                 |                                                                                                    |                                                                   |               |                    |         |             |                                 |                                |                     |        |
| 🖪 Rencana Umum Pengad           | laan                                                                                                    |                                                                   |               |                    |         |             |                                 |                                |                     |        |
| Tahun 2020 Vuit K               | ierja 🛛 FIP 🔻 Tambah Ri                                                                                    | JP Tambah                                                         |               |                    |         |             |                                 |                                |                     |        |
| Cetak RUP                       |                                                                                                    |                                                                   |               |                    |         |             |                                 |                                |                     |        |
|                                 |                                                                                                    |                                                                   |               |                    |         |             |                                 |                                |                     |        |
| Search: Type to filter          | Q                                                                                                    |                                                                   |               | L                  |         |             |                                 |                                | Show                | 10 🗸   |
| Kode DIPA                       | Kegiatan 🗘                                                                                                 | Paket 🗘                                                           | ID RBA        | 0 P48              | ٣       | Sumber Dana | jenis<br>Pengadaan <sup>©</sup> | Cara<br>Pengadaan <sup>©</sup> | Metode<br>Pemilihan | Aksi Ç |
| 2020.01.2642.008.003.004.002    | Penyediaan Dana<br>Bantuan Operasional<br>untuk Pergunuan Tinggi                                           | Pembelian Meubelair<br>Pendukung<br>Pembelaiaran (BOPTN)          | 48112         | 17.1               | 380.500 | Rupiah Mumi | Barang/Jasa                     | Manual                         | Pengadaan           | =      |
|                                 | Negeri dan Bantuan<br>Pendanaan PTN-BH                                                                     | 8id 2]                                                            |               |                    |         |             | 0.40                            |                                | Ø Edit              |        |
| 2020.01.2642.008.003.004.001    | Penyedisan Dana<br>Bantuan Operasional<br>untuk Perguruan Tinggi<br>Negeri dan Bantuan<br>Pendanaan PTN BH | Pengadaan Meubelan<br>Penunjang<br>Pembelajaran (BOPTN-<br>Bid 2) | 42214         | 21.7               | 700.000 | Ruplah Mumi | Darang/Jasa<br>(B/J)            | E-<br>Procurement              | E-Purchasing        | =      |
|                                 |                                                                                                    |                                                                   |               |                    |         |             |                                 |                                |                     |        |

Gambar Fitur Edit Rencana Umum Pengadaan

4. Menu Validasi PPK

Fitur Validasi PPK adalah fitur yang disediakan aplikasi untuk melakukan validasi Pejabat Pembuat Komitmen Fakultas dan Unit Kerja terkait usulan rencana umum pengadaan.

5. Menu Penetapan KPA

Fitur Penetapan KPA adalah fitur yang disediakan aplikasi untuk melakukan penetapan usulan rencana umum pengadaan oleh Kuasa Pengguna Anggaran.

6. Menu Pengajuan Revisi

Fitur Pengajuan Revisi adalah fitur yang disediakan aplikasi untuk melakukan revisi isian data usulan rencana umum pengadaan yang tidak disetujui oleh PPK Fakultas dan unit Kerja.

# E. TAHAP MONITORING DAN EVALUASI (MONEV)

Menu Monev terdapat 4 (empat) fitur yang terdiri dari Capaian Kinerja Kemendikbud Ristek, Capaian Kinerja BLU, Capaian Kinerja Klaster dan Capaian Pengadaan. Penjelasan dari masing-masing fitur akan dijabarkan lebih mendetil pada bab selanjutnya.

# 1. Capaian Kinerja

Pada tahun berjalan telah ditetapkan Capaian Kinerja Kemendikbud Ristek sesuai dengan versi Perjanjian Kinerja (versi cetak) antara Pimpinan Unit Kerja dengan Rektor Universitas Negeri Surabaya. Setelah itu, unit kerja wajib melaporkan progres capaiannya setiap triwulan.

#### Mengapa mengisi laporan capaian kinerja sangat penting?

Laporan capaian kinerja digunakan sebagai salah satu komponen perhitungan Rapor Unit Kerja yang merupakan pendukung ketercapaian kinerja Rektor dengan Menteri dan Data yang diisikan pada aplikasi SIRegina akan digunakan juga sebagai laporan Unesa pada aplikasi SPASIKITA dan e-SAKIP REVIU.

Untuk mengisi Capaian Kinerja, unit kerja dapat memilih menu

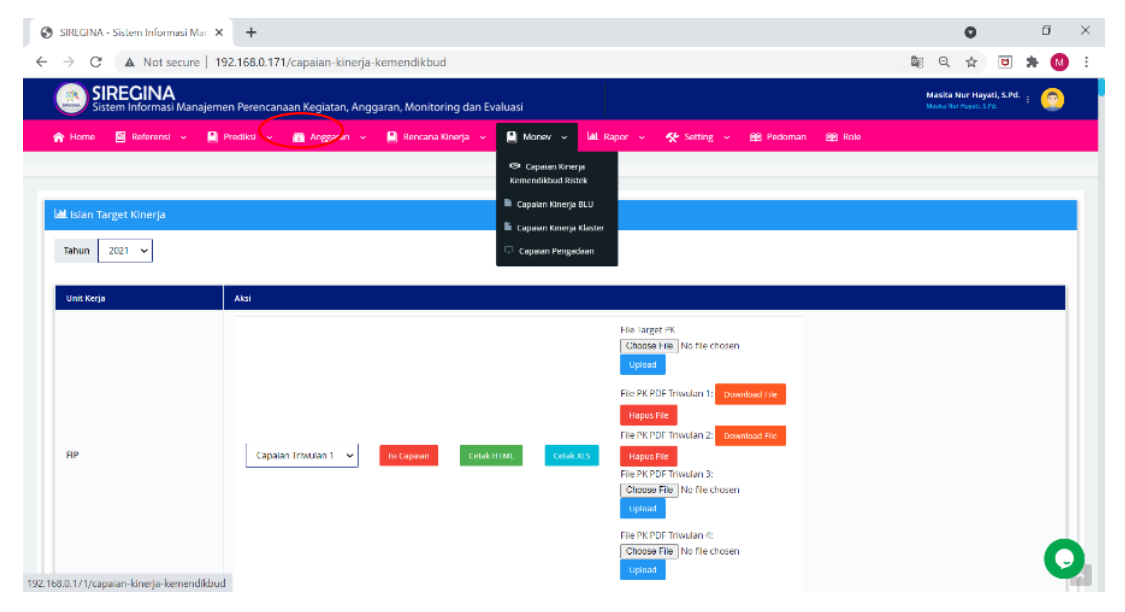

#### Monev $\rightarrow$ Capaian Kinerja.

# Gambar Fitur Capaian Kinerja

a) Setting Tahun dan Triwulan

Sistem akan menampilkan halaman Capaian Kinerja Unit Kerja. Pada halaman tersebut terdapat fitur tahun. Sebelum melakukan pengisian capaian kinerja perlu memastikan tahun sudah tepat dan triwulan berapa akan dilakukan pelaporan. Pelaporan capaian kinerja dilakukan setiap triwulan mulai tanggal 28 pada bulan N s.d tanggal 3 pada bulan N+1 pada triwulan tsb (contoh: 28 Maret s.d 3 April untuk pelaporan triwulan I). Untuk melakukan seting tahun dan triwulan→klik tahun dan triwulan pada halaman Capaian Kinerja.

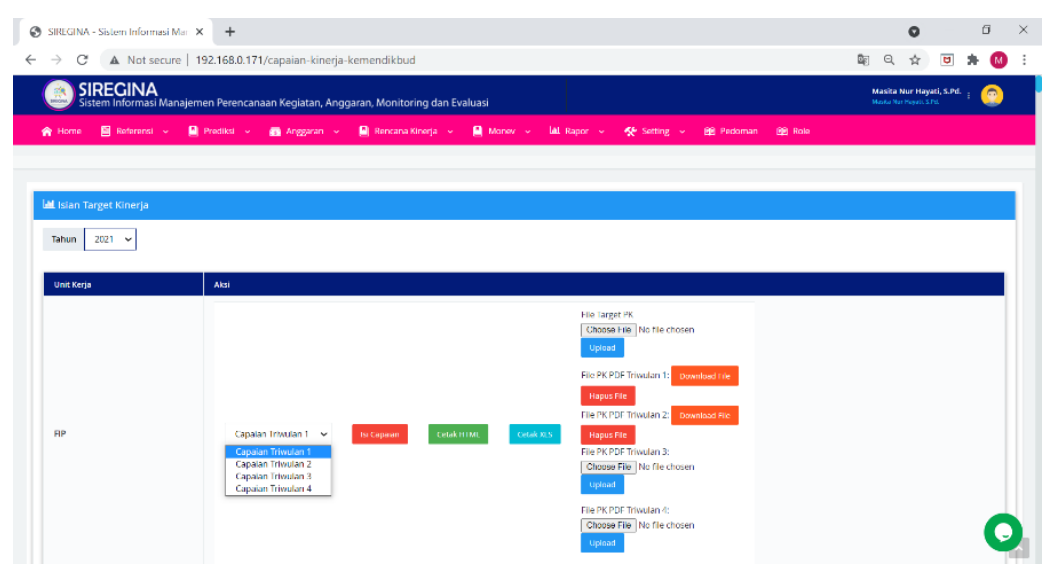

Gambar Setting Tahun dan Triwulan Capaian Kinerja

b) Setting isian

Unit kerja wajib mengisi capaian dan uraian capaian kinerja. Capaian dan uraian diisi berdasarkan definisi dan formula pada Kepmen No. 3/M/2021 tentang Manual IKU PK Kemendikbud Ristek yang sudah ditetapkan. Hitungan progres dan volume capaian berlaku kumulatif pada setiap triwulan. Kolom Uraian menjelaskan aktivitas yang mendukung capaian (progress) dan menjelaskan uraian capaian (volume). Kendala dan solusi diisi apabila capaian indikator kinerja terdapat masalah/hambatan sehingga harus ada solusi serta strategi/rekomendasi yang harus dilaksanakan. Untuk melakukan pengisian capaian→klik isi **capaian** pada halaman capaian kinerja.

| SIREGIN     | A - Sistem Informasi Mar 🗙 🔕 SIREGINA - Sistem Inform                                                                                                    | asi Mari X 🕂 🕂         |                |                                                                                  |                                                                 |                                                                   | 0                                 |                        | ٥        |   |
|-------------|----------------------------------------------------------------------------------------------------|------------------------|----------------|----------------------------------------------------------------------------------|-----------------------------------------------------------------|-------------------------------------------------------------------|-----------------------------------|------------------------|----------|---|
| ÷ → 0       | X Not secure   192.168.0.171/ngisi-capaian/ke                                                                                                    | mendikbud/eyJpdil6l    | nluMUpoM3IMYzR | GYzRVUGw0K2E4OGc9P                                                               | IsInZhbHVIIjoiRTFUa                                             | 2pFXC90W 🔤                                                        | Q ☆                               |                        | • 🚳      |   |
|             | SIRECINA<br>istem Informasi Manajemen Perencanaan Kegiatan, Angg                                                                                                    | aran, Monitoring dan I | Evaluasi       |                                                                                  |                                                                 |                                                                   | Masita Nur H<br>Masita Nar Heyati | ayati, S.Pd. i<br>Isro | <u>_</u> | l |
| 😭 Home      | 📓 Referenci 🤟 🔮 Predikci 🤟 👩 Anggaran 🤟                                                                                                    | 🙆 Rencana Kinerja 👒    | 🔮 Manev 👻      | lål Rapor 🤟 🛠 Setting                                                            | 🗸 🕮 Padoman                                                     | 89 Role                                                           |                                   |                        |          |   |
|             |                                                                                                    |                        |                |                                                                                  |                                                                 |                                                                   |                                   |                        |          |   |
|             |                                                                                                    |                        |                |                                                                                  |                                                                 |                                                                   |                                   |                        |          |   |
| Capaian     | Target Triwulan ke 1 - 2021                                                                                                    |                        |                |                                                                                  |                                                                 |                                                                   |                                   |                        |          |   |
| Target Un   | Versitas Cetak Triwulan 1                                                                                                    |                        |                |                                                                                  |                                                                 |                                                                   |                                   |                        |          |   |
| _           |                                                                                                    |                        |                |                                                                                  |                                                                 |                                                                   |                                   |                        |          |   |
| Kode        | Sasaran Kinerja                                                                                                    | Progres                | Volume         | Uraian                                                                           | Kendala                                                         | Solusi                                                            | Satuan                            | Ak                     | si       |   |
| SP 1        | Meningkatnya kualitas lulusan pendidikan tinggi                                                                                                    |                        |                |                                                                                  |                                                                 |                                                                   |                                   |                        |          |   |
| iksp<br>1.1 | Persentase lulusan 51 dan D4/03/D2 yang berhasil mendapat<br>pekerjaan; melanjutkan studi; atau menjadi wiraswasta.                                                                                                    | 20                     | 28             | "Keglatan bidang<br>kemahasiswaan<br>dari alummi dalam<br>rangka<br>meningkatkan | Karena<br>Pandemi ini<br>kegjatan<br>dilakukan<br>secara daring | Komitmen tim<br>dalam<br>Peningkatan<br>Prestasi<br>Mahadiswa FIP | %                                 |                        | Ubah     |   |
| IKSP<br>1.2 | Persentase mahasiswa 51 dan D4/03/02 yang menghabiskan<br>paling sedikit 20 (dua puluh) siks di luar kampus; atau meraih<br>prestasi paling rendah tingkat nasional.                                                                                   | 15                     | 0              | Kegiatan bidang<br>Akademik dan<br>bidang<br>kemahasiswaan<br>dan alumni dalam   | tidak ada<br>kendala<br>tidak ada<br>kendala<br>Karena          | Komitmen tim<br>dalam Satuan<br>MBKM yang<br>akan<br>mengkoordina | 96                                |                        | Ubah     |   |
| SP 2        | Meningkatnya kualitas dosen pendidikan tinggi                                                                                                    |                        |                |                                                                                  |                                                                 |                                                                   |                                   |                        |          |   |
| IKSP<br>2.1 | Persentase dosen yang berkoglatan tridarma di kampus lain, di<br>(S100 berdasarikan tidang ilma (OS100 by subject), bekerja<br>sebagai praktisi di dunia industri, atau membina manasiswa<br>wane berhasi merah praktar bahine nerdah tinokat national | 20                     | 0              | Keglatan bidang<br>Akademik dan<br>bidang<br>kemahasisanan                       | tidak ada<br>kendala<br>Karena<br>Darsterni ini                 | Komitmen tim<br>dalam<br>pelaksanaan<br>Penaram                   | %                                 |                        | Uban     |   |

Gambar Isian Laporan Capaian Kinerja

Dalam menyimpan isian progress, volume, uraian, kendala dan solusi pada tiap indikator kinerja unit kerja harus klik ubah dua kali sehingga muncul notifikasi sukses seperti pada gambar dibawah ini:

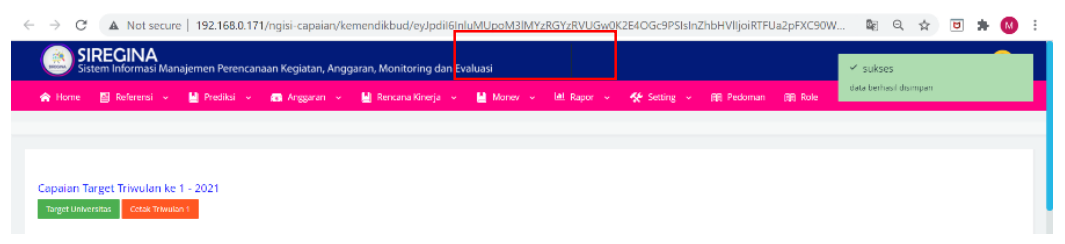

Gambar Notifikasi Sukses Isian Indikator Kinerja

Langkah diatas dilakukan terus pada semua tiap indikator kinerja.

c) Setting cetak laporan

Unit kerja wajib mencetak capaian kinerja setiap triwulan untuk dilakukan tanda tangan pimpinan Unit Kerja dengan Rektor sebagai bentuk validasi. Untuk melakukan cetak capaian→klik **cetak HTML** pada halaman capaian kinerja.

| € | · -> (  | C A Not sec                    | ure   192.168.0.1 | 71/capaian-kinerja-ki | emendikbud            |               |                                                                                          |                                                                                                    |                                 |        | © Q ☆                                     | <b>•</b> * 4 | : |
|---|---------|--------------------------------|-------------------|-----------------------|-----------------------|---------------|------------------------------------------------------------------------------------------|----------------------------------------------------------------------------------------------------|---------------------------------|--------|-------------------------------------------|--------------|---|
|   |         | SIREGINA<br>Sistem Informasi M | lanajemen Perenca | naan Kegiatan, Angga  | ran, Monitoring dan I | Evaluasi      |                                                                                          |                                                                                                    |                                 |        | Masita Nur Hayat<br>Masta Nur Hayati 3.Pi | 1, S.Pd. : 📀 | ) |
|   | 🟫 Horns | e 📓 Referensi 🤟                | 🖌 🎦 Prediksi 🤟    | 👩 Anggaran 👒          | 📓 Rencana Kinerja 🔍   | 🔝 Manav 👻     | Mal Rapor 🖂                                                                              | 🛠 Setting 🖂                                                                                                    | 😥 Pedoman                       | 😥 Role |                                           |              |   |
|   |         |                                |                   |                       |                       |               |                                                                                          |                                                                                                    |                                 |        |                                           |              |   |
|   | 🛃 Islan | i Target Kinerja               |                   |                       |                       |               |                                                                                          |                                                                                                    |                                 |        |                                           |              |   |
|   | Tahun   | 2021 🗸                         |                   |                       |                       |               |                                                                                          |                                                                                                    |                                 |        |                                           |              |   |
|   | Unit Ke | erja                           | Aksi              |                       |                       |               |                                                                                          |                                                                                                    |                                 |        |                                           |              |   |
|   | ΠP      |                                | Сарл              | alan Trivulan 1 👻     | to: Capacit           | kiitteL Cesak | File Targ<br>Choose<br>Uptoot<br>File PK.P<br>File PK.P<br>Choose<br>Uptoot<br>File PK.P | et PK<br>File No File choser<br>Plan 1: Dez<br>Plan 2: Dez<br>Plan 2: Dez<br>Plan 1: Dez<br>Plan 1: Dez<br>Pla | n<br>vnlaad File<br>vnlaad File |        |                                           | ¢            | 2 |
| 1 | PETA .  | JALAN REFOpdf                  | ^                 |                       |                       |               |                                                                                          |                                                                                                    |                                 |        |                                           | Show all     | × |
|   |         |                                | C                 | ambar                 | Cotol                 | - TT/TN/      |                                                                                          | maiar                                                                                                    | . Vin                           | orio   |                                           |              |   |

# Gambar Cetak HTML Capaian Kinerja

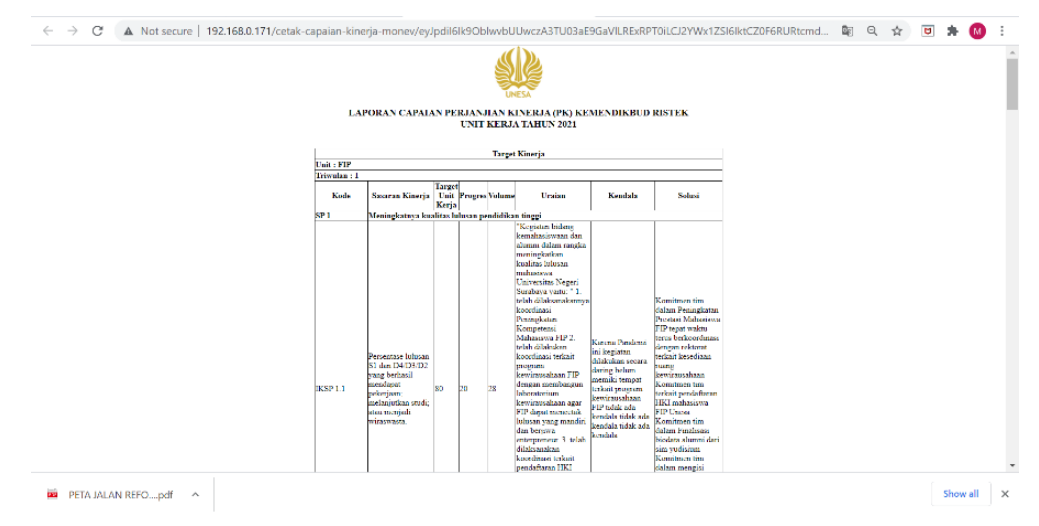

Gambar Tampilan Cetak HTML Capaian Kinerja Langkah diatas dilakukan terus pada semua triwulan.

d) Setting upload laporan

Unit kerja wajib mengupload capaian kinerja Kemendikbud Ristek setiap triwulan yang sudah ditanda tangani pimpinan Unit Kerja dengan Rektor. Untuk melakukan upload capaian $\rightarrow$ klik **Upload**-Choose File pada halaman capaian kinerja.

| SIREGINA - Sistem Informasi Mar             | X 🔕 SIREGINA - Sistem Informasi Mar X 😝 (2) WhatsApp X +                                                                                                    | 0 G ×                        |
|---------------------------------------------|----------------------------------------------------------------------------------------------------|------------------------------|
| ← → C ▲ Not secure                          | 192.168.0.171/capaian-kinerja-kemendikbud                                                                                                    | 🕸 Q 🚖 😇 🛸 🚳 E                |
| SIRECINA<br>Sistem Informasi Manajemen Pere | rencanaan Keglatan, Anggaran, Monitoring dan Evaluasi                                                                                                    | Masita Nur Hayati, S.Pd. 👔 📀 |
| 🏫 Home 🛛 Neferensi 👻 🔛 Prediks              | a 🗸 📾 Anggaran 🗸 🚇 Namana Kinanja 🤟 🔛 Monay 🗸 🐱 Kapor 🤟 🥐 Satiring 🤟 🚳 Podoman 🛛 Mulo                                                                                                    |                              |
|                                             |                                                                                                    |                              |
| M Islan Target Kinerja                      |                                                                                                    |                              |
| Tahun 2021 🐱                                |                                                                                                    |                              |
| List Kena                                   |                                                                                                    |                              |
| PP                                          | Capacin Trinulos 1 V Grapevin<br>Grapesin Trinulos 1 V Grapevin<br>Grapesin Trinulos 1 V Grapesin<br>Grapesin Trinulos 1 V Grapesin<br>Grapesin Trinulos 1 V Grapesin<br>G |                              |
|                                             | Fig. Torget FK.<br>Choose Fiel No. file chooses                                                                                                    | <b>V</b> .                   |
| 🗰 PETA JALAN REFOpdf 🗠                      |                                                                                                    | Show all X                   |

Gambar Upload Capaian Kinerja Kemendikbud Ristek Langkah diatas dilakukan terus pada semua triwulan.

# 2. Capaian Pengadaan

Menu capaian Pengadaan adalah menu yang berisi progres pengadaan barang dan jasa. Pada awal tahun berjalan sudah ditetapkan recana umum pengadaan. Setelah itu, unit kerja wajib melaporkan progres capaiannya.

#### Mengapa mengisi laporan capaian pengadaan sangat penting?

Laporan capaian pengadaan digunakan sebagai salah satu komponen perhitungan Rapor Unit Kerja dan Data yang diisikan pada aplikasi SIRegina akan digunakan juga sebagai laporan Unesa pada aplikasi SIMonev.

Untuk mengisi laporan capaian pengadaan, unit kerja dapat memilih menu Monev  $\rightarrow$  Capaian Pengadaan.

| 🕼 SIREGINA - Sistem Informasi Mar 🗴 🕂                                                          |    |   | - | -        | 6 | $\times$ |
|------------------------------------------------------------------------------------------------|----|---|---|----------|---|----------|
| ← → C (0) Not secure   192.168.0.171/home                                                      | ₿g | Q | ☆ | U        | M | :        |
| SIRECINA<br>Sistem Informasi Manajemen Perencanaan Kegiatan, Anggaran, Monitoring dan Evaluasi |    |   |   | masita j | 0 |          |
| 🌪 Home 📓 Referensi 🗸 💼 Angguran 🤟 😫 Renzana Khorja 🤟 😫 Monte 🗸 🔛 Monteal Indikater             |    |   |   |          |   |          |
| Copolar Dutput                                                                                 |    |   |   |          |   |          |
| <ul> <li>Selamat Datang di Sistem Informasi Manajemen Perencand</li></ul>                      |    |   |   |          |   |          |
|                                                                                                |    |   |   |          |   |          |
| © 2019 PPT F + Web app KL by ppC areaa ac M.                                                   |    |   |   |          |   |          |
|                                                                                                |    |   |   |          |   |          |
|                                                                                                |    |   |   |          |   |          |
|                                                                                                |    |   |   |          |   |          |
|                                                                                                |    |   |   |          |   |          |
| 192.168.0.1/1/home#                                                                            |    |   |   |          |   | ^        |

Gambar Fitur Capaian Pengadaan

a. Setting Tahun

Sistem akan menampilkan halaman Capaian Pengadaan Unit Kerja. Pada halaman tersebut terdapat fitur tahun. Sebelum melakukan pengisian capaian pengadaan perlu memastikan tahun sudah tepat. Pelaporan capaian pengadaan dilakukan setiap saat terjadinya proses pengadaan, namun apabila ingin melakukan revisi capaian pengadaan yang sudah terisi (disetujui oleh bagian perencanaan) maka Unit Kerja harus melakukan konfirmasi terlebih dahulu keadmin. Untuk melakukan seting tahun→klik **tahun** pada halaman Capaian Pengadaan.

| onscortes obten intonno                                                 | isi Mari 🗙 🕂                                                                                                    |                                                                                                    |                          |                    |                                  |   |                                           |                                                                  |                                                    | -                                                      | Ø              |
|-------------------------------------------------------------------------|----------------------------------------------------------------------------------------------------|----------------------------------------------------------------------------------------------------|--------------------------|--------------------|----------------------------------|---|-------------------------------------------|------------------------------------------------------------------|----------------------------------------------------|--------------------------------------------------------|----------------|
| → C O Not set                                                           | cure   192.168.0.171/ca                                                                                                    | apaian-pengadaan                                                                                                    |                          |                    |                                  |   |                                           |                                                                  | ₿Ę                                                 | Q 🕁 🚺                                                  | 1 🛛            |
| SIREGINA<br>Sistem Informasi Ma                                         | anajemen Perencanaan Ke                                                                                                    | giatan, Anggaran, Monir                                                                                                    | toring dan Eval          | uasi               |                                  |   |                                           |                                                                  |                                                    | masit                                                  | • i 📀          |
| Home 📓 Referensi 👻                                                      | 📾 Anggaran 👻 🗎                                                                                                    | Rencana Kinerja 👻 💾                                                                                                    | Monev y p                | 🖟 Manual Indikator |                                  |   |                                           |                                                                  |                                                    |                                                        |                |
|                                                                         |                                                                                                    |                                                                                                    |                          |                    |                                  |   |                                           |                                                                  |                                                    |                                                        |                |
| Canaian Pengadaan                                                       |                                                                                                    |                                                                                                    |                          |                    |                                  |   |                                           |                                                                  |                                                    |                                                        | -              |
| Tahun 2020 Vinit K                                                      | eria FIP T                                                                                                    |                                                                                                    |                          |                    |                                  |   |                                           |                                                                  |                                                    |                                                        |                |
|                                                                         | alla Tarri                                                                                                    |                                                                                                    |                          |                    |                                  |   |                                           |                                                                  |                                                    |                                                        |                |
| tak RUP                                                                 |                                                                                                    |                                                                                                    |                          |                    |                                  |   |                                           |                                                                  |                                                    |                                                        |                |
|                                                                         |                                                                                                    |                                                                                                    |                          |                    |                                  |   |                                           |                                                                  |                                                    |                                                        |                |
| earch: Type to filter                                                   | Q                                                                                                    |                                                                                                    |                          |                    |                                  |   |                                           |                                                                  |                                                    | Show                                                   | 10 ~           |
| arch: Type to filter                                                    | Q.<br>Kegistan Ç                                                                                                    | Paket 🗘                                                                                                    | ID REA.                  | ٥                  | Ради                             | ٥ | Sumber Dana                               | jenis<br>Pengadaan 🗘                                             | Cara<br>Pengadaan <sup>©</sup>                     | Show:<br>Metode<br>Pemilihan                           | 10 ∼<br>Aksi ; |
| earch: Type to filter                                                   | C. C. C. C. C. C. C. C. C. C. C. C. C. C                                                                                                    | Paket 🗘                                                                                                    | ID RBA                   | ٥                  | Ради                             | ¢ | Sumber Dana                               | jenis<br>Pengadaan <sup>©</sup>                                  | Cara<br>Pengadaan <sup>©</sup>                     | Show<br>Metode<br>Pemilihan                            | 10 v<br>Aksi ; |
| Type to filter           de DIX           200.01.2642.008.003.004.002   | Q. Constraint of the second second se | Pakat C<br>Pembelian Meubelair<br>Pendukung<br>Pembelajaran (ROPTN-<br>tiid 2)                                                              | ID RBA<br>43112          | ¢                  | Риди<br>17.380.500               | ¢ | Sumber Dana<br>Rupiah Murni               | jenis<br>Pengadaan ♀<br>Barang/jasa<br>(%j)                      | Cara<br>Pengadaan 🗘<br>Wanual                      | Show<br>Metode<br>Pemilihan O<br>Pengadaan<br>Langsung | 10 ∨<br>Aksi ; |
| end: Type to filter                                                     | C Penyediaan Dena<br>Bantuan Openesional<br>warki Pergunaan Tinggi<br>Negeri dan tiantuan<br>Pendemiseri VIN-III<br>Penyeduseri Dana<br>Pentuan Openesional                                                                                                    | Palast C<br>Pembelian Meubecat<br>Pendakang<br>Pembelajaran (ROPTN-<br>tid 2)<br>Pengadaen Meubelan                                         | <b>10 REA</b><br>43112   | ٥                  | Pagu<br>17.380.500               | ¢ | Sumber Dana<br>Raspiah Murri              | jenis<br>Pengadaan ≎<br>Rarang/jasa<br>(Rij)                     | Cara<br>Pengadaan O<br>Manusal                     | Show<br>Metode<br>Pemilihan O<br>Pengadaan<br>Langsung | 10 ~           |
| Proper to filter           de 0074           20.01.2642.008.003.091.001 | C C C C C C C C C C C C C C C C C C C                                                                                                    | Puket C<br>Pentholian Mouloc air<br>Pentholiyana (ROPTN-<br>teid 2)<br>Pentgadaen Meclorian<br>Pentopiang<br>Pentholiyana (BOPTN-<br>Bid 2) | ED RBA<br>43112<br>42214 | ¢                  | Pagu<br>17.388.500<br>21.700.000 | ٥ | Sumber Dana<br>Bugiah Mumi<br>Rupieh Mumi | Jenis<br>Pengadaan ≎<br>Barang/jasa<br>(%)<br>Darang/jasa<br>(%) | Cara<br>Pengadaan ©<br>Manual<br>E-<br>Procurement | Show.                                                  | 10 ×           |

Gambar Setting Tahun Capaian Pengadaan

#### b. Setting Isian

Pada halaman Capaian Pengadaan, terdapat tabel yang berisi semua pekerjaan yang telah diinputkan melalui halaman Rencana Umum Pengadaan Barang dan Jasa Unit Kerja. Unit Kerja akan diminta untuk melaporkan progress dari pekerjaan pengadaan barang dan jasa. Untuk melaporkan progress capaian pengadaan barang dan jasa, unit kerja dapat menekan tombol **Edit** untuk masing-masing pekerjaan.

| JIREGINA - Sistem Inform                                     | iasi Mari 🗙 🕂                                                                                                    |                                                                                                    |                     |            |                          |                                              |                             | -                                                    | - 0       |   |
|--------------------------------------------------------------|----------------------------------------------------------------------------------------------------|----------------------------------------------------------------------------------------------------|---------------------|------------|--------------------------|----------------------------------------------|-----------------------------|------------------------------------------------------|-----------|---|
| → C O Not se                                                 | ecure   192.168.0.171/c                                                                                                    | apaian-pengadaan:                                                                                                    |                     |            |                          |                                              | ©€                          | 0, ☆                                                 | •         | M |
| SIREGINA<br>Sistem Informasi M                               | lanajemen Perencanaan Ke                                                                                                    | egiatan, Anggaran, Moni                                                                                                    | toring dan Evaluasi |            |                          |                                              |                             |                                                      | asita i 🤆 | 2 |
| 🔶 Home 🛛 Referensi 🗸                                         | - 💼 Anggaran 👻 🗎                                                                                                    | Rencana Kinerja 👻 💾                                                                                                    | Monev 👻 📖 Manual In | dikator    |                          |                                              |                             |                                                      |           |   |
|                                                              |                                                                                                    |                                                                                                    |                     |            |                          |                                              |                             |                                                      |           |   |
| 📕 Capalan Pengadaan                                          |                                                                                                    |                                                                                                    |                     |            |                          |                                              |                             |                                                      |           |   |
| Tahun 2020 🔻 Unit                                            | Kerja FIP 🔻                                                                                                    |                                                                                                    |                     |            |                          |                                              |                             |                                                      |           |   |
| Cetak RUP                                                    |                                                                                                    |                                                                                                    |                     |            |                          |                                              |                             |                                                      |           |   |
|                                                              |                                                                                                    |                                                                                                    |                     |            |                          |                                              |                             |                                                      |           |   |
| Search: Type to filter                                       | Q                                                                                                    |                                                                                                    |                     |            |                          |                                              |                             | Sh                                                   | ow: 10 ~  |   |
| Kode DIPA                                                    | Kegiatan 🗘                                                                                                    | Paket 🗘                                                                                                    | ID RBA              | O Pagu     | 🗧 Sumber Dana            | Jenis<br>Pengadaan <sup>©</sup>              | Cara<br>Pengadaan           | Metode                                               | C Alcsi   |   |
|                                                              | Perwediaan Dana                                                                                                    |                                                                                                    |                     |            |                          |                                              |                             |                                                      |           |   |
| 2020.01.2642.008.003.004.002                                 | Bantuan Operasional<br>untuk Pergunuan Tinggi<br>Negeri dan Bantuan<br>Pendanaan PIN-BH                                                                                                    | Pembellan Meubelair<br>Pendukung<br>Pembelajaran (BOPTN-<br>Bid 2)                                                                      | 43112               | 17.389.500 | Ruplah Mumi              | Barang/jasa<br>(Rij)                         | Manual                      | Pengadaan                                            | ) =<br>n  | ļ |
| 2020.01.2642.008.003.004.002<br>2020.01.2042.008.003.004.001 | Bantuan Operational<br>unité Pergunian Tinggi<br>Negen dan Bantuan<br>Perdeniari PIN-bH<br>Pergediaari PIN-bH<br>Pergediaari Pin-bH<br>Bantuan Operational<br>unbuk Pergunian Tinggi<br>Negeri dan Bantuan<br>Pendanaan PTN BH | Pembelian Meuberain<br>Pendukung<br>Pembelajaran (BOPTN-<br>tid 2)<br>Pengedaen Meubelen<br>Penunjang<br>Pembelajaran (BOPTN-<br>Bid 2) | 43112<br>42214      | 17.383.500 | Rupah Murn<br>Rupah Murn | Barang/jasa<br>(Rij)<br>Dateng/jasa<br>(B/I) | Nanual<br>E-<br>Procurement | Pengadaar<br>Langu an<br>G Edit Capala<br>E-Furchesi | n =<br>n  |   |

Gambar Isian Laporan Capaian Pengadaan

Sistem akan menampilkan halaman Input Capaian Pengadaan Unit Kerja Kerja. Pada halaman tersebut, pengguna akan diminta untuk mengisi realisasi anggaran, nomor kontrak (apabila sudah sampai tahap penandatanganan kontrak), histori pelaksanaan kegiatan (tahap proses pengadaan, pelaksanaan pekerjaan, tanggal tanda tangan kontrak, serta tanggal serah terima pekerjaan), status pengadaan.

| SIREGINA - Siste | em Informasi Mar 🗙 🕂                               | -                                                                                                 | 5 )      |
|------------------|----------------------------------------------------|---------------------------------------------------------------------------------------------------|----------|
| ÷ → C C          | ) Not secure   192.168.0.171/edit-capa             | n-rup/ey/pdil6ljdOaHFBZ1c1UU83a2FkUkxWUkhHY3c9PSIsInZhbHVIljoiaVhSVIhLSkM0eDNrRENtZ0l2am9 💐 🍳 🕁 🗵 | M        |
|                  | AINA<br>formasi Manajemen Perencanaan Kegiatan, Ar | garan, Monitoring dan Evaluasi nasta j                                                            | <b>?</b> |
| 🟫 Home 🛛 📓 Re    | eferensi 🤟 💼 Anggaran 🤟 💾 Rencana Ki               | rja 👻 🕌 Money 👻 🛱 Manusi Indikator                                                                |          |
|                  |                                                    | Leman Penyimpanan 2 unit                                                                          |          |
|                  | Spesifikasi                                        |                                                                                                   |          |
| L L              |                                                    |                                                                                                   |          |
|                  |                                                    |                                                                                                   |          |
|                  | Anggaran                                           | 0                                                                                                 |          |
|                  | No Kontrak                                         | 00244/JNJ8/2704/2019                                                                              |          |
|                  | Proses Pengadaan                                   | Dulen 1 🔻                                                                                         |          |
| L                | Proses Delaksanaan                                 | nder7 •                                                                                           |          |
|                  | Tgl TTD Kontrak                                    | 07/11/2019                                                                                        |          |
|                  | igi Serah Terima                                   | 11/14/2019                                                                                        |          |
|                  | Status                                             | Selesal T                                                                                         |          |
|                  |                                                    | Smpan Detel                                                                                       |          |
|                  |                                                    |                                                                                                   | _        |

Gambar Halaman Input Isian Capaian Pengadaan Setelah selesai melaporkan progress capaian pengadaan, pengguna dapat menekan tombol Simpan yang ada pada halaman Input Capaian Pengadaan Unit Kerja.

Apabila unit kerja merasa ada data Capaian Pengadaan yang perlu diperbaharui atau diubah, pengguna dapat menekan tombol Edit dan mengulangi tahap yang sama seperti ketika pengisian capaian, namun apabila ingin melakukan revisi capaian pengadaan yang sudah terisi (disetujui oleh bagian perencanaan) maka Unit Kerja harus melakukan konfirmasi terlebih dahulu ke pusat.

> Ditetapkan di Surabaya pada tanggal 17 Januari 2022 REKTOR UNIVERSITAS NEGERI SURABAYA,

ttd

NURHASAN NIP 196304291990021001

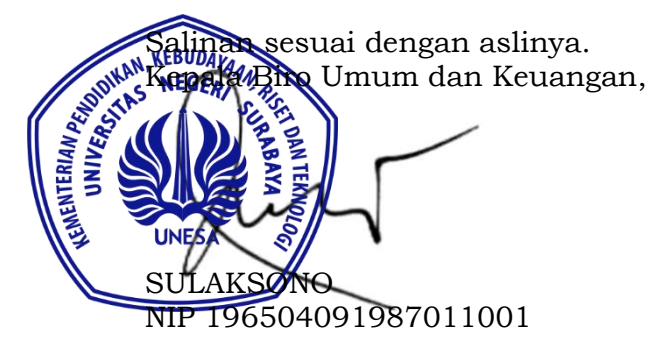